## SEMFAZ

# **ITBI ONLINE** MANUAL DO USUÁRIO CARTÓRIOS

Este manual descreve as funcionalidades do sistema e como utiliza-lo. Facilitando a compreensão do usuário.

## VERSÃO 1.0

Gerente: Gilson Aparecido Rodrigues Análise: Elaine Teixeira Pedro Desenvolvimento: Fábio Siqueira de Almeida Supervisão: Gilson Aparecido Rodrigues e Reginilde Cedaro Análise Final: Reginilde Cedaro

> Ajucel Informática www.semfazonline.com

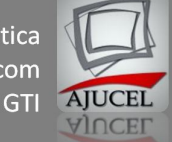

## Sumário

## Sumário

| INTRODUÇÃO                                       |
|--------------------------------------------------|
| 1 ACESSANDO O SISTEMA                            |
| 1.1 Acessando o sistema                          |
| 1.2 Tela de Login                                |
| 2 INICIANDO O SISTEMA                            |
| 2.1 Cabeçalho e Rodapé6                          |
| 2.1.1 Cabeçalho                                  |
| 2.1.2 Rodapé                                     |
| 2.2 Menu                                         |
| 2.2.1 Menu Cadastro                              |
| 2.2.2 Menu Cálculo                               |
| 2.2.3 Menu Ajuda                                 |
| 3 CONHECENDO OS COMPONENTES DAS TELAS DO SIAWEB9 |
| 3.1 Botões9                                      |
| 3.2 Composição do Formulário10                   |
| 4 UTILIZANDO O SISTEMA                           |
| 4.1 Cadastros                                    |
| 4.1.1 Cadastro de Contribuinte11                 |
| CONCLUSÃO                                        |

## INTRODUÇÃO

Este manual descreve as funcionalidades do sistema SIAWEB, e como utiliza-lo. Facilitando a compreensão do usuário.

#### **1 ACESSANDO O SISTEMA**

#### 1.1 Acessando o sistema

Para iniciar o SIAWEB, o usuário terá que acessar o seguinte link <u>http://www.semfazonline.com/itbionline</u> em qualquer navegador (Internet Explorer, Google Chrome, Mozilla Firefox, Opera e Safari), o recomendado é o Google Chrome.

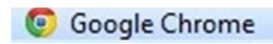

Figura 1.1 - Navegador Recomendado

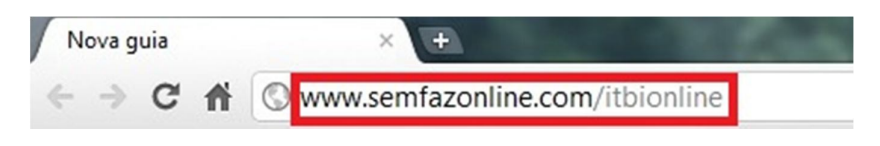

Figura 1.2 – Link para acesso ao sistema

#### 1.2 Tela de Login

Acessado o link acima será apresentado a tela (Figura 1.3 – Tela Inicial). O cadastro dos usuários deverá ser efetuado junto a Secretaria Municipal de Fazenda. Feito o cadastro o usuário poderá acessar o sistema informando o usuário à senha (Figura 1.4 – Efetuar de Login).

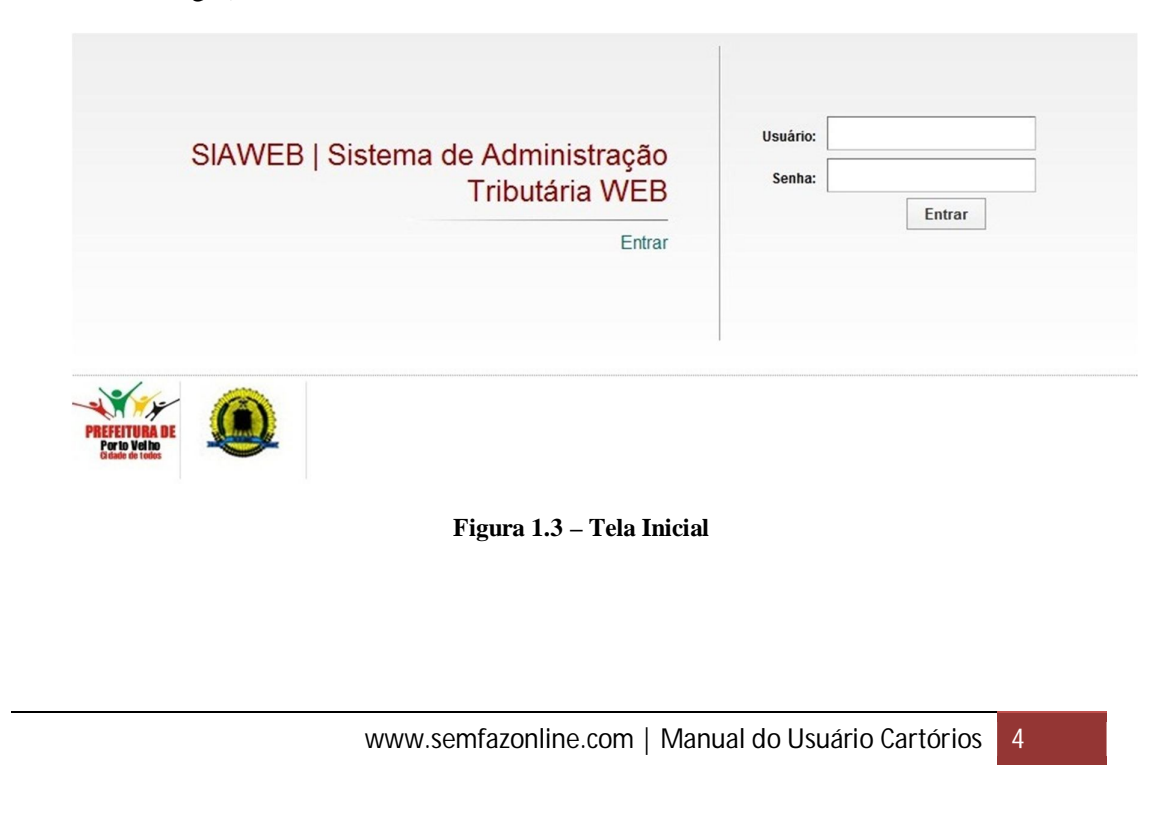

# Ajucel InformáticaUsuário:AdministradorUsuário:MinistradorSenha:Senha do usuário.EntrarValida o usuário informado.Figura 1.4 - Efetuar Legin

## 2 INICIANDO O SISTEMA

Validado o usuário e senha informada o sistema abrirá a tela (Figura 2.1 – Tela Principal do SIAWEB), através dela o usuário terá acesso aos serviços.

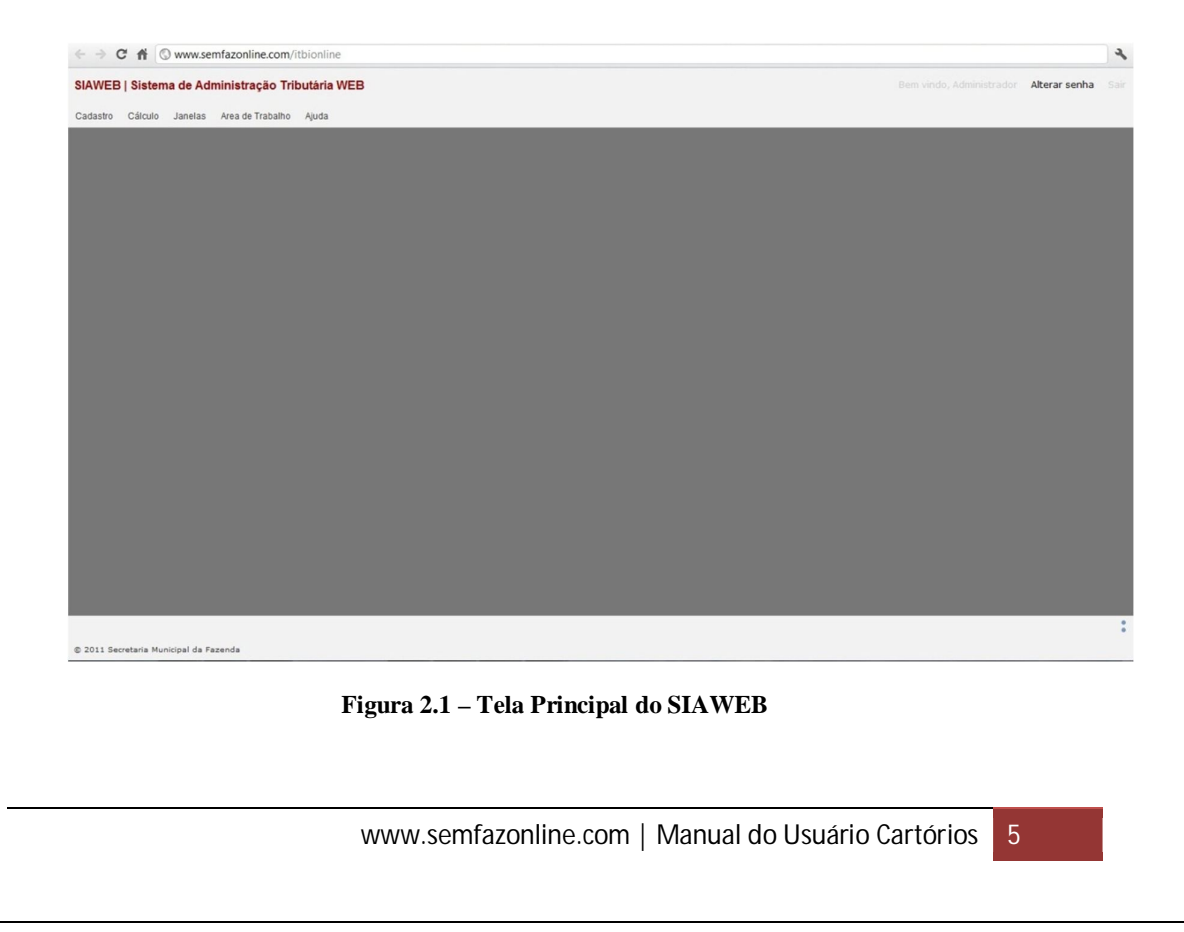

#### 2.1 Cabeçalho e Rodapé

As informações contidas no cabeçalho e rodapé são informações adicionais para que o usuário possa se localizar no sistema.

#### 2.1.1 Cabeçalho

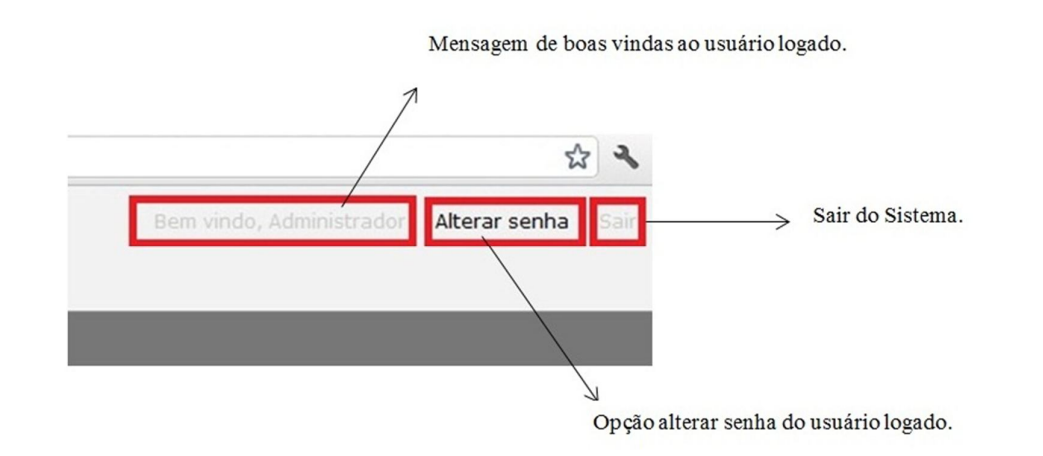

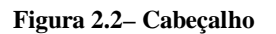

#### 2.1.2 Rodapé

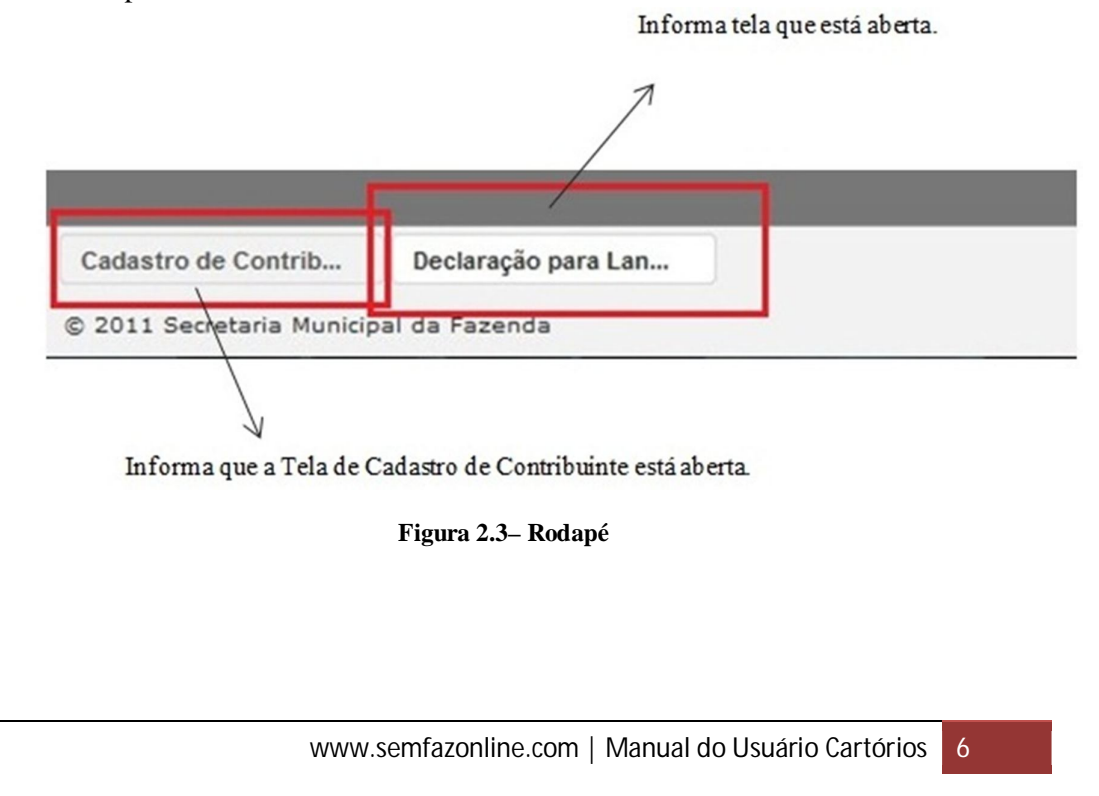

#### 2.2 Menu

#### 2.2.1 Menu Cadastro

SIAWEB | Sistema de Administração Tributária WEB Cadastro Cálculo Janelas Area de Trabalho Ajuda Contribuinte Isenções •

Figura 2.4 – Menu Cadastro

#### 2.2.2 Menu Cálculo

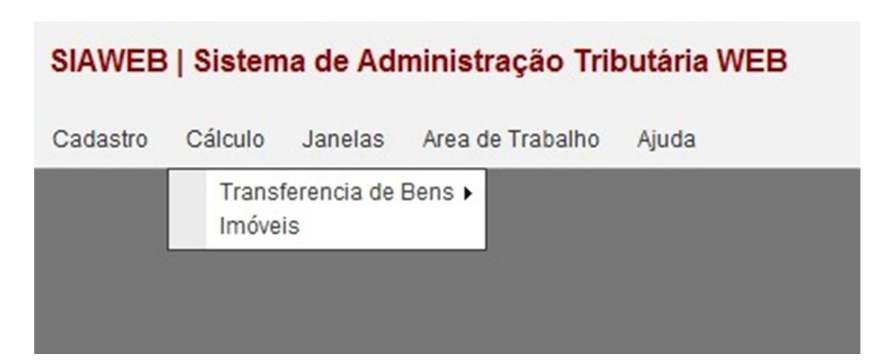

Figura 2.5– Menu Cálculo

| SIAWEE   | 8   Sistema de Administ | ração Tributária WEB | 5 |
|----------|-------------------------|----------------------|---|
| Cadastro | Cálculo Janelas Area d  | de Trabalho Ajuda    |   |
|          | Transferencia de Bens 🕨 |                      | _ |
|          | Imóveis                 | ITBI                 |   |

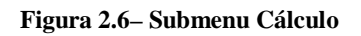

2.2.3 Menu Ajuda

| SIAWEB   | Sistem  | na de Adi | ministração Tril | outária WEB   |
|----------|---------|-----------|------------------|---------------|
| Cadastro | Cálculo | Janelas   | Area de Trabalho | Ajuda         |
|          |         |           |                  | Semfaz Online |
|          |         |           |                  | Documentação  |
|          |         |           |                  | Sobre         |
|          |         |           |                  |               |
|          |         |           |                  |               |
|          |         |           |                  |               |

Figura 2.7– Menu Ajuda

www.semfazonline.com | Manual do Usuário Cartórios 8

#### 3 CONHECENDO OS COMPONENTES DAS TELAS DO SIAWEB

3.1 Botões

Os botões padrões (mesma funcionalidade, onde quer que esteja) do sistema são:

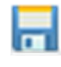

A funcionalidade deste botão é salvar qualquer operação. Exemplo: Salvar uma Declaração para Lançamento de ITBI.

Figura 3.1– Salvar

\*>

Limpar todos os campos que já esteja preenchido. Exemplo: Deseja limpar os dados que estão na tela de Declaração para Lançamento de ITBI.

Figura 3.2– Limpar

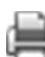

Faz a impressão de DAM que foi lançada.

**Figura 3.3– Imprimir** Exemplo: O usuário deseja imprimir/reimprimir uma DAM que foi gerada.

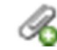

Anexar arquivos.

Figura 3.4- Anexar Exemplo: Adicionar documentos no cadastro de contribuinte.

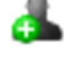

Adicionar adquirentes.

Figura 3.5- AdquirentesExemplo: Adicionar adquirente na tela de Declaração para<br/>lançamento de ITBI- Imóvel Urbano.

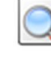

Pesquisa DAM(s) gerada para a Inscrição Municipal gerda.

Figura 3.6- Pesquisar

9

## 3.2 Composição do Formulário

Os formulários são formados por grupos para a melhor compreensão do usuário.

|                                                                                                    | Grupo ITBI                                                                                                    |                                                                 |                                                                                       |                              |      |
|----------------------------------------------------------------------------------------------------|----------------------------------------------------------------------------------------------------|-----------------------------------------------------------------|---------------------------------------------------------------------------------------|------------------------------|------|
| Emissão de ITBI                                                                                                    |                                                                                                    |                                                                 |                                                                                       |                              |      |
| Distrito                                                                                                    |                                                                                                    |                                                                 |                                                                                       |                              |      |
| Distitto.                                                                                                    |                                                                                                    |                                                                 |                                                                                       |                              |      |
| Inscrição:                                                                                                    | Consultar                                                                                                    |                                                                 |                                                                                       |                              |      |
| Endereço:                                                                                                    |                                                                                                    | Numero:                                                         |                                                                                       |                              |      |
| Complemento:                                                                                                    |                                                                                                    |                                                                 |                                                                                       |                              |      |
| Bairro:                                                                                                    | Área Unidado:                                                                                                    |                                                                 |                                                                                       |                              |      |
| Area Lote:                                                                                                    | Area Unidade:                                                                                                    |                                                                 |                                                                                       |                              |      |
| Proprietários:                                                                                                    | Nome N°                                                                                                    | Documento                                                       | Fração %                                                                              |                              | Ação |
| Adquirentes                                                                                                    | Grupo Transmitent                                                                                                    | tes                                                             |                                                                                       |                              |      |
| Adquirentes                                                                                                    | Grupo Transmitent                                                                                                    | tes                                                             |                                                                                       |                              |      |
| Adquirentes<br>Adquirentes<br>Å Área total disp<br>Dados da Certidão do                                                                                                    | Grupo Transmitent Grupo Adquirentes Conível para transferência: 0,00 m² Inteiro Teor Grup                                                                                                    | tes<br>po Dados da Cer                                          | tidão de Inteiro Teor –                                                               |                              |      |
| Adquirentes<br>Adquirentes<br>Å Área total disp<br>Dados da Certidão do<br>Natureza Transa                                                                                                    | Grupo Transmitent Grupo Adquirentes Conível para transferência: 0,00 m² Inteiro Teor Grup                                                                                                    | tes<br>po Dados da Cer<br>enda                                  | tidão de Inteiro Teor                                                                 |                              |      |
| Transmitentes<br>Adquirentes<br>Área total disp<br>Dados da Certidão do<br>Natureza Transa<br>Número de Registro                                                                                                    | Grupo Transmitent Grupo Adquirentes onível para transferência: 0,00 m² Inteiro Teor Grup ção: Transferência por Compra e Ve o de Cartório: Nu                                                                   | po Dados da Cer<br>enda<br>úmero da Carta de Af                 | tidão de Inteiro Teor                                                                 |                              |      |
| Transmitentes<br>Adquirentes<br>Årea total disp<br>Dados da Certidão do<br>Natureza Transa<br>Número de Registro<br>Código do Setor:                                                                                                    | Grupo Transmitent Grupo Adquirentes Conível para transferência: 0,00 m² Inteiro Teor Grup Ção: Transferência por Compra e Ve O de Cartório: No Nome Loteamento:                                                 | po Dados da Cer<br>enda<br>úmero da Carta de Af                 | tidão de Inteiro Teor                                                                 | 0,00                         |      |
| Transmitentes         Adquirentes         Àrea total disp         Dados da Certidão do         Natureza Transa         Número de Registro         Código do Setor:         Código da Quadra:                                                                                                    | Grupo Transmitent Grupo Adquirentes Conivel para transferência: 0,00 m² Inteiro Teor Grup Gão: Transferência por Compra e Ve Contorio: Nome Loteamento: Medida Testada:                                         | po Dados da Cer<br>enda<br>úmero da Carta de Af                 | tidão de Inteiro Teor<br>oramento:<br>Área Lote:<br>Área Unidade:                     | 0,00                         |      |
| Transmitentes         Adquirentes         Adquirentes         Area total disp         Dados da Certidão do         Natureza Transa         Número de Registro         Código do Setor:         Código da Quadra:         Código do Lote:                                                                                                    | Grupo Transmitent Grupo Adquirentes Conível para transferência: 0,00 m² Inteiro Teor Grup Ção: Transferência por Compra e Ve Code Cartório: Nu Nome Loteamento: Medida Testada: Medida Fundos:                  | po Dados da Cer<br>enda<br>úmero da Carta de Af<br>0,00         | tidão de Inteiro Teor<br>oramento:<br>Área Lote:<br>Área Unidade:<br>Valor Transação: | 0,00                         |      |
| Transmitentes         Adquirentes         Adquirentes         Adquirentes         Adquirentes         Adquirentes         Adquirentes         Adquirentes         Adquirentes         Adquirentes         Adquirentes         Adquirentes         Adquirentes         Adquirentes         Dados da Certidão do         Natureza Transa         Número de Registro         Código do Setor:         Código do Quadra:         Código do Lote:         Código da Unidade: | Grupo Transmitent Grupo Adquirentes Conível para transferência: 0,00 m² Inteiro Teor Grup Gão: Transferência por Compra e Ve Code Cartório: Nome Loteamento: Medida Testada: Medida Fundos:                     | po Dados da Cer<br>enda<br>úmero da Carta de Af<br>0,00<br>0,00 | tidão de Inteiro Teor<br>oramento:<br>Área Lote:<br>Área Unidade:<br>Valor Transação: | 0,00                         |      |
| Adquirentes<br>Adquirentes<br>Adquirentes<br>Adquirentes<br>Adquirentes<br>Adquirentes<br>Área total disp<br>Dados da Certidão do<br>Natureza Transa<br>Número de Registro<br>Código do Setor:<br>Código do Setor:<br>Código da Quadra:<br>Código da Unidade:<br>Proprietários:                                                                                                    | Grupo Transmitent Grupo Adquirentes conível para transferência: 0,00 m² a Inteiro Teor Grup ção: Transferência por Compra e Ve c de Cartório: Nu Nome Loteamento: Medida Testada: Medida Fundos: Tipo Documento | po Dados da Cer<br>enda<br>úmero da Carta de Af<br>0,00<br>0,00 | tidão de Inteiro Teor                                                                 | 0,00<br>0,00<br>0,00<br>Nome | Ação |

Figura 3.7- Grupos de Informação

#### 4 UTILIZANDO O SISTEMA

Conhecendo os termos abordados anteriormente, veremos a utilização do sistema.

4.1 Cadastros

O módulo de cadastro dos cartórios é composto pelo Cadastro de Contribuinte.

4.1.1 Cadastro de Contribuinte

Para abrir a tela de cadastro de contribuinte o usuário deverá acessar o menu a opção Cadastro – Contribuinte e dá um clique (Figura 4.1 – Acessar tela de Cadastro de Contribuinte).

| SIAWEB   | Sistem  | a de Adı | ministração Tril | outária WEB |
|----------|---------|----------|------------------|-------------|
| Cadastro | Cálculo | Janelas  | Area de Trabalho | Ajuda       |
| Contribu | uinte   |          |                  |             |
| Isençõe  | S       | •        |                  |             |
|          |         |          |                  |             |

Figura 4.1- Acessar tela de Cadastro de Contribuinte

Aberto a tela de contribuinte (Figura 4.2 – Tela Cadastro de Contribuinte) os cartórios poderão consultar contribuinte por código ou nome apenas digitando suas informações que serão carregadas (Figura 4.3 – Pesquisa de Contribuinte) automaticamente e/ou cadastrar um novo contribuinte. É obrigatório anexar os ducumentos necessários para efetuar um novo cadastro (Figura 4.4 – Anexar Arquivos).

| stro de Contribuin   | te               |                  |              |                 |                               | •        |
|----------------------|------------------|------------------|--------------|-----------------|-------------------------------|----------|
| 🏷 * Campos obri      | igatórios.       |                  |              |                 |                               |          |
| * Contribuinte       | n n              |                  |              |                 |                               |          |
| Documento            | CPF 💌            | Data             | Nascimento   |                 | * Estabelecido Municípi       | io 💌     |
| Nome Fantasia        |                  |                  |              |                 |                               |          |
| Inscrição Estadu     | al               |                  |              |                 | Situação                      | Cadastro |
| indereço de Cor      | respondência     | Domicílio Fiscal |              |                 |                               |          |
| * Logradouro         |                  |                  |              | * N°            | Complemento                   |          |
| * Bairro             |                  |                  |              | * CEP           |                               |          |
| * Cidade             |                  |                  |              | * U.F. Não      | o Informado 💌                 |          |
| Fone Com.            |                  | Fone Res.        | Fone         | Cel.            | Fax                           | -        |
| Email                |                  |                  | toster       | ]               |                               |          |
|                      |                  |                  |              |                 |                               |          |
| Sexo N               | Vão Informado    | Nacionalidade N  | ão Informada | •               | Estado Civil Não Informad     | do 💌     |
| R.G.                 |                  | Órgão            | UF N         | lão Informado ( | <ul> <li>Expedição</li> </ul> |          |
| Matrícula Con.R      | eg.Prof.Regulame | ntadas           |              | Outro Docur     | nento                         |          |
| Documentos Anex      | 0.5              |                  |              |                 |                               |          |
| Decounterreterration |                  |                  |              |                 |                               |          |

Figura 4.2- Tela Cadastro de Contribuinte

| astro de Contribui | nte               |           |              |             |             |                             |                   | -      |
|--------------------|-------------------|-----------|--------------|-------------|-------------|-----------------------------|-------------------|--------|
| 🏷 * Campos ob      | rigatórios.       |           |              |             |             |                             |                   |        |
| * Contribuinte     |                   |           |              |             |             |                             |                   |        |
| Documento          | CPF 💌             |           | Data N       | ascimento   |             | * Estabele                  | ecido Município   | T      |
| Nome Fantasia      |                   |           |              |             |             |                             |                   |        |
| Inscrição Estad    | ual               |           |              |             |             |                             | Situação Cad      | astro  |
|                    |                   |           |              | 1           |             |                             |                   |        |
| Endereço de Co     | rrespondência     | Domicílio | Fiscal -     |             | _O endere   | ço do contrit               | ouinte é dividido | em aba |
| * Logradouro       |                   |           |              |             | * N°        | Comple                      | mento             |        |
| * Bairro           |                   |           |              |             | * CEP       |                             |                   |        |
| * Cidade           |                   |           |              |             | * U.F. Nã   | o Informado 💽               | •                 |        |
| Fone Com.          |                   | Fone Res. |              | Fone C      | el.         |                             | Fax               |        |
| Email              |                   |           |              |             |             |                             |                   |        |
|                    |                   | _         |              |             |             |                             |                   |        |
| Sexo               | Não Informado     | Naci      | onalidade Nã | o Informada | -           | Estado Civil                | Não Informado     | •      |
| R.G.               |                   | Órgão     |              | UF Nã       | o Informado | <ul> <li>Expediç</li> </ul> | ão                |        |
| Matrícula Con.l    | Reg.Prof.Regulame | ntadas    |              |             | Outro Docu  | mento                       |                   |        |
| Documentos Ane     | XOS               |           |              |             |             |                             |                   |        |
|                    |                   |           |              |             |             |                             |                   |        |

Figura 4.2– Abas do Cadastro

| lastro de Contribuinte |                                                                                 | •    |
|------------------------|---------------------------------------------------------------------------------|------|
| * Campos obrigato      | śrios.                                                                          |      |
| * Contribuinte         | ELAINE                                                                          |      |
| Documento CPF          |                                                                                 | *    |
| Nome Fantasia          |                                                                                 |      |
| Inscrição Estadual     | ELAINE APARECIDA DE L. VIANA<br>ELAINE APARECIDA DE SOUSA SANTOS                | -    |
| Endereço de Corres     | pondência Domicílio Fiscal Carrega os contribuintes cadastrados com o nome digi | tado |
| * Logradouro           | * CEP                                                                           |      |
| * Cidade               | * U.F. Não Informado 🗨                                                          |      |
| Fone Com.              | Fone Res. Fone Cel. Fax                                                         |      |
| Email                  |                                                                                 |      |
| Sexo Não Ir            | nformado 💽 Nacionalidade Não Informada 💽 Estado Civil Não Informado 💽           | •    |
| R.G.                   | Órgão UF Não Informado 💌 Expedição                                              |      |
| Matrícula Con.Reg.F    | Prof.Regulamentadas Outro Documento                                             |      |
|                        |                                                                                 |      |

Figura 4.3– Pesquisa contribuinte por nome

| Cadastro de Contribuinte                                                                            | Cadastro de Contribuinte                                                                                  | Cadastro de Contribuinte                                                                  |
|----------------------------------------------------------------------------------------------------|----------------------------------------------------------------------------------------------------|-------------------------------------------------------------------------------------------|
| na bar 🗧 Tampos obrigatórios.                                                                       | 🖬 🏷 * Campos obrigatórios.                                                                                | 🖬 🏷 * Campos obrigatórios.                                                                |
| * Contribuinte 345 GILSON APARE                                                                     | * Contribuinte 2 RAIMUNDA AGUIAR D                                                                        | * Contribuinte 182159 M.R. DA AMAZONIA LTDA - ME.                                         |
| Documento CPF 💌 95064710291                                                                         | Documento CPF 💌                                                                                           | Documento CNPJ  12                                                                        |
| Nome Fantasia<br>Cadastro finalizado,<br>Inscrição Estadual<br>não permite alteração<br>dos campos. | Nome Fantasia<br>Cadastro onde documento<br>Inscrição Estadual não foi informado, necessário<br>informar. | Nome Fantasia Cadastro incompleto,<br>Inscrição Estadual 0 necessário informar documento. |

| astro de Contribui | nte         |             |                     |                 |            |                   |               |                |         |
|--------------------|-------------|-------------|---------------------|-----------------|------------|-------------------|---------------|----------------|---------|
| 🏷 * Campos ob      | rigatórios. |             |                     |                 |            |                   |               |                |         |
| alvo com sucesso   |             |             |                     |                 |            |                   |               |                |         |
| * Contribuinte     | 250012      | ELAINE DA   | SILVA RIBEIRO       |                 |            |                   |               |                |         |
| Documento          | CPF -       | 516.508.70  | 9-30                | Data Nascin     | ento 18/0  | 5/1989            | * Estabelecio | lo Município S | im 💌    |
| Nome Fantasia      |             |             |                     |                 |            |                   |               |                |         |
| Inscrição Estad    | ual         |             |                     |                 |            |                   |               | Situação C     | adastro |
| Endereço de Co     | rrespondê   | encia       | Domicílio Fiscal    |                 |            |                   |               |                |         |
| * Logradouro       | 50800       | RUA         | DAVID CANABARRO     |                 |            | * N° 585          | Complemento   | AP 04          |         |
| * Bairro           | 180         | COSTA E S   | ILVA                |                 | * CEP 78   | 3358-000          |               |                |         |
| * Cidade           | 1           | PORTO VE    | LHO                 |                 | * U.F. R   | • 09              |               |                |         |
| Fone Com.<br>Email |             |             | Fone Res. (69)3535- | 7295            | Fone Ce    | el. (69)9988-7929 | Fa            | ĸ              |         |
| Sexo               | Feminino    |             | Nacionalidad        | e BRASILEIR     | D          | ▼ Est             | ado Civil SOL | .TEIRO(A)      | •       |
| R.G.               | 107291571   |             | Órgão SSP           |                 | UF         | PR 🔽              | Expedição     | 20/06/2006     |         |
| Matrícula Con      | .Reg.Prof.R | egulamentad | a                   |                 | (          | Dutro Documento   |               |                |         |
| Documentos Ane     | XOS         | 1           | — Anexar documentos | do contribuinte | e cadastra | do.               |               |                |         |
|                    |             |             |                     |                 |            |                   |               |                |         |

Figura 4.4– Anexar Arquivos

15

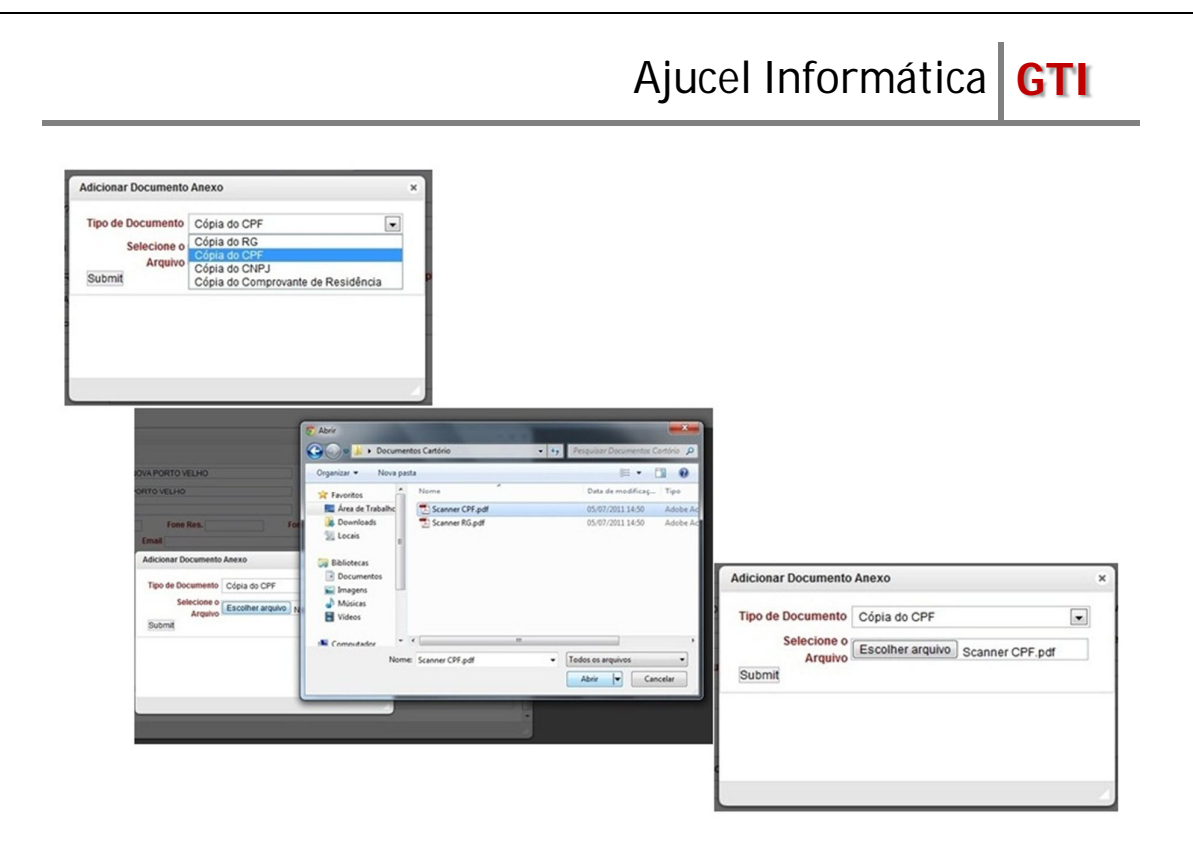

Figura 4.5- Anexar Arquivos

#### 4.1.2 Transferência de Bens Imóveis ITBI

Para acessar esse serviço o usuário terá que ir ao menu Cálculo – Transferência de Bens Imóveis e clicar uma vez para abrir a tela (Figura 4.6 – Acessar tela de Declaração para Lançamento de ITBI – Imóvel Urbano).

Abaixo serão mostrados dois exemplos de Declaração para lançamento de ITBI com <u>imóvel com mais de um proprietário e</u> (Figura 4.12, 4.13, 4.14, 4.15 e 4.17 – Exemplo imóvel com mais de um proprietário) e <u>transferência por compra e venda com um único proprietário</u> (Figura 4.18 e 4.19 – Exemplos transferência por compra e venda único proprietário).

| SIAWEB   | Sistema de Adminis                 | tração Tributária WEB |  |
|----------|------------------------------------|-----------------------|--|
| Cadastro | Cálculo Janelas Area               | de Trabalho Ajuda     |  |
|          | Transferencia de Bens 🕨<br>Imóveis | ІТВІ                  |  |
|          |                                    |                       |  |

Figura 4.6- Acessar tela Declaração para Lançamento de ITBI - Imóvel Urbano

| eclaração para Lançar | nento de ITBI – Imóvel  | Urbano            |            | - +  |
|-----------------------|-------------------------|-------------------|------------|------|
| 1 🖨 🏷                 |                         |                   |            |      |
| Emissão de ITBI       |                         |                   |            |      |
| Distrito              |                         |                   |            |      |
| Inscrição:            | MONICIPIO PORTO         |                   |            |      |
| Endereco              |                         | Número            |            |      |
| Complemento:          |                         |                   |            |      |
| Bairro:               |                         |                   |            |      |
| Área Lote:            | Área U                  | nidade:           |            |      |
| Proprietários:        | Nome                    | N° Documento      | Fração %   | Ação |
|                       |                         |                   |            |      |
| Transmitentes         |                         |                   |            |      |
| Adquirentes           |                         |                   |            |      |
| Área tot              | al disponível para tran | sferência: 0 m²   |            |      |
|                       |                         | Sicilia o m       |            |      |
| Dados da Certidão     | de Inteiro Teor         |                   |            |      |
| Setor:                |                         | Loteamento:       | Testada: 0 |      |
| Quadra:               |                         | Área: 0           | Fundos: 0  |      |
| Lote:                 | V                       | alor Transação: 0 |            |      |

Figura 4.7- Tela Declaração para Lançamento de ITBI - Imóvel Urbano

|                                                                                                    |                                                                                      | Consu<br>7   | lta Inscrição Imobiliár         | ia informada. |
|----------------------------------------------------------------------------------------------------|--------------------------------------------------------------------------------------|--------------|---------------------------------|---------------|
| eclaração para Lançamento                                                                                           | de ITBI – Imóvel Urbano                                                              |              |                                 | - + >         |
| a 😂 🏷                                                                                                    |                                                                                      |              |                                 |               |
| Emissão de ITBI                                                                                                    |                                                                                      | /            |                                 |               |
| Distrito: MUN                                                                                                    |                                                                                      |              |                                 |               |
| Distrito. MON                                                                                                    |                                                                                      |              |                                 |               |
| Inscrição: 02030                                                                                                    | 570113001 Consultar                                                                  | Númerer      |                                 |               |
| Complemento:                                                                                                    |                                                                                      | Numero.      |                                 |               |
| Bairro                                                                                                    |                                                                                      |              |                                 |               |
| Área Lote:                                                                                                    | Área Unidade:                                                                        |              |                                 |               |
|                                                                                                    |                                                                                      |              |                                 |               |
| Proprietários:                                                                                                    | Nome                                                                                 | N° Documento | Fração %                        | Ação          |
| Proprietários:                                                                                                    | Nome                                                                                 | N° Documento | Fração %                        | Ação          |
| Proprietários:                                                                                                    | Nome                                                                                 | N° Documento | Fração %                        | Ação          |
| Proprietários:                                                                                                    | Nome                                                                                 | Nº Documento | Fração %                        | Ação          |
| Proprietários:<br>Transmitentes<br>Adquirentes                                                                      | Nome                                                                                 | N° Documento | Fração %                        | Ação          |
| Proprietários:<br>Transmitentes<br>Adquirentes<br>Årea total disp                                                   | Nome                                                                                 | N° Documento | Fração %                        | Ação          |
| Proprietários:<br>Transmitentes<br>Adquirentes<br>Adquirentes<br>Área total disp<br>Dados da Certidão de Inte       | Nome<br>onível para transferência: 0 m <sup>2</sup><br>eiro Teor                     | Nº Documento | Fração %                        | Ação          |
| Proprietários:<br>Transmitentes<br>Adquirentes<br>Área total disp<br>Dados da Certidão de Into<br>Setor:            | Nome<br>onível para transferência: 0 m <sup>2</sup><br>eiro Teor<br>Loteamen         | N° Documento | Fração %                        | Ação          |
| Proprietários:<br>Transmitentes<br>Adquirentes<br>Área total disp<br>Dados da Certidão de Inte<br>Setor:<br>Quadra: | Nome<br>onível para transferência: 0 m <sup>2</sup><br>eiro Teor<br>Loteament<br>Áre | N° Documento | Fração %<br>Testada:<br>Fundos: | Ação<br>0     |

Figura 4.8– Consultar Inscrição Imobiliária.

| eclaração para Lançame                                              | nto de ITBI – Imóvel                 | Urbano        |                     |                 | - +        |
|---------------------------------------------------------------------|--------------------------------------|---------------|---------------------|-----------------|------------|
| 1 🖨 🏷                                                               |                                      |               |                     |                 |            |
| Inscrição Imobiliária não                                           | encontrada. —                        | > Quand       | o a Inscrição Munic | ipal informadan | ao existe. |
| Emissão de ITBI                                                     |                                      |               |                     |                 |            |
| Distrito: M                                                         | UNICIPIO PORTO V                     | ELHO 💌        |                     |                 |            |
| Inscrição: 000                                                      | 000000000000 Co                      | nsultar       |                     |                 |            |
| Endereço:                                                           |                                      |               | Número:             |                 |            |
| Complemento:                                                        |                                      |               |                     |                 |            |
| Bairro:                                                             |                                      |               |                     |                 |            |
| Área Lote:                                                          | Área Un                              | idade:        |                     |                 |            |
| Proprietários:                                                      | Nome                                 | N° Documento  |                     | Fração %        | Ação       |
| Adquirentes<br>Adquirentes<br>Área total di<br>Dados da Certidão de | sponível para transl<br>Inteiro Teor | erência: 0 m² |                     |                 |            |
| Setor:                                                              |                                      | Loteamento:   | 1                   | estada:         | 0          |
| Quadra:                                                             |                                      | Area:         | 0                   | Fundos:         | 0          |
|                                                                     | V                                    | or Trancacao: |                     |                 |            |

Figura 4.9– Inscrição Imobiliária não existe.

| movel em situação irre                                       | egular, procure a SEMFAZ                                         | $\rightarrow$ | Caso o Imóvel | informado possui algum | a irregularidade. |
|--------------------------------------------------------------|------------------------------------------------------------------|---------------|---------------|------------------------|-------------------|
| Emissão de ITBI                                              |                                                                  |               |               |                        |                   |
| Distrito: M                                                  |                                                                  |               |               |                        |                   |
| Inscrição: 03                                                | 030480113002 Consultar                                           |               |               |                        |                   |
| Endereço:                                                    | 000400110002 [001150101]                                         |               | Número:       |                        |                   |
| Complemento:                                                 |                                                                  |               |               |                        |                   |
| Bairro:                                                      |                                                                  |               |               |                        |                   |
| Área Lote:                                                   | Área Unidade:                                                    |               |               |                        |                   |
| Proprietários:                                               | Nome                                                             | N° Docur      | nento         | Fração %               | Ação              |
| Adquirentes<br>Área total d<br>Dados da Certidão de<br>Setor | lisponível para transferência: 0 m<br>e Inteiro Teor<br>Loteamer | nto:          |               | Testada:               | 0                 |
| 36101.                                                       | Ár                                                               | ea:           | 0             | Fundos:                | 0                 |
| Quadra:                                                      |                                                                  |               |               |                        |                   |

Figura 4.10- Inscrição Imobiliária Irregular.

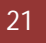

| a 🖨 🏷                   |                                       |         |                |          |        |  |
|-------------------------|---------------------------------------|---------|----------------|----------|--------|--|
| Inscrição Imobiliária e | encontrada.                           |         |                |          |        |  |
| Emissão de ITBI         |                                       |         |                |          |        |  |
| Distritor               |                                       |         |                |          |        |  |
| Distrito.               |                                       |         |                |          |        |  |
| Inscrição:              | 03030270136001 Consultar              |         |                |          |        |  |
| Endereço:               | AVENIDA PRESIDENTE DUTRA              | Número: | 2720           |          |        |  |
| Complemento:            |                                       |         |                |          |        |  |
| Bairro:                 | CENTRO                                |         |                |          |        |  |
| Área Lote:              | 174,57 Área Unidade: 92,34            |         |                |          |        |  |
|                         | Nome                                  |         | N° Documento   | Fração % | Ação   |  |
| Dropriotários           | GERALDO OSCAR MAGALHAES REYMAO        |         | 028.845.852-49 | 33,34    | Vender |  |
| Proprietarios.          | RUBENS GARCIA REYMAO FILHO            |         | 083.392.872-49 | 33,33    | Vender |  |
|                         | MARIA DO SOCORRO MAGALHÃES CAMPOS     |         | 177.303.172-49 | 33,33    | Vender |  |
|                         |                                       |         |                |          |        |  |
| Transmitentes           |                                       |         |                |          |        |  |
| Adquirentes             |                                       |         |                |          |        |  |
| A Área tota             | l disponível para transferência: 0 m² |         |                |          |        |  |
|                         |                                       |         |                |          |        |  |
| Dados da Certidão       | de Inteiro Teor                       |         |                |          |        |  |
| Setor:                  | Loteamento:                           |         | Testada:       | 0        |        |  |
| Quadra:                 | Área:                                 | 0       | Fundos:        | 0        |        |  |
| Lotor                   | Valor Transação:                      | 0       |                |          |        |  |

Figura 4.11- Carrega as informações do Imóvel Informado.

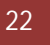

| crição Imobiliária e | encontrada.                   |               |         |                         |                |        |
|----------------------|-------------------------------|---------------|---------|-------------------------|----------------|--------|
| Emissão de ITBI      |                               |               |         |                         |                |        |
| Distrito:            | MUNICIPIO PORTO VELH          | 0 💌           |         |                         |                | 1      |
| Inscrição:           | 03030270136001 Consul         | tar           |         | A parte q               | ue correspon   | ide a  |
| Endereço:            | AVENIDA PRESIDENTE DU         | TRA           | Número: | 2720 informad           |                | mover  |
| Complemento:         |                               |               |         |                         | 1              |        |
| Bairro:              | CENTRO                        |               |         |                         | /              |        |
| Área Lote:           | 174,57 Área Unidad            | e: 92,34      |         |                         |                |        |
|                      |                               | Nome          |         | N° Documento            | Fração %       | Ação   |
| Drandatáriaa         | GERALDO OSCAR MAGALI          | HAES REYMAO   |         | 028.845.852-49          | 33,34          | Vender |
| Proprietarios.       | RUBENS GARCIA REYMAG          | FILHO         |         | 083.392.872-49          | 33,33          | Vender |
|                      | MARIA DO SOCORRO MAG          | ALHÃES CAMPOS |         | 177.303.172-49          | 33,33          | Vender |
|                      |                               |               |         |                         |                | K      |
| Transmitentes        |                               |               | Ed      | a propriatório deseia a | ander ma na    | ta     |
|                      |                               |               | ES      | e proprietario deseja v | venuer sua par | le.    |
| Adquirentes          |                               |               |         |                         |                |        |
| Área tota            | al disponível para transferên | cia: 0 m²     |         |                         |                |        |
|                      |                               |               |         |                         |                |        |
| Dados da Centidad    | de Inteiro Teor               |               |         |                         |                |        |
| Setor:               | Lo                            | oteamento:    |         | Testada:                | 0              |        |
| Quadra:              |                               | Área:         | 0       | Fundos:                 | 0              |        |
| Lote:                | Valor                         | Transacão:    | 0       |                         |                |        |

Figura 4.12- Exemplo imóvel com mais de um proprietário

| ۵ 🏷               |                            |               |             |                   |                                                |                              |        |
|-------------------|----------------------------|---------------|-------------|-------------------|------------------------------------------------|------------------------------|--------|
| Emissão de ITBI   |                            |               |             |                   |                                                |                              |        |
| Distrito:         | MUNICIPIO PORTO VELH       | 10 💌          |             |                   |                                                |                              |        |
| Inscrição:        | 03030270136001 Consu       | ltar          |             |                   |                                                |                              |        |
| Endereço:         | AVENIDA PRESIDENTE DI      | JTRA          |             | lúmero            | 2720                                           |                              |        |
| Complemento:      |                            |               | _           |                   |                                                |                              |        |
| Bairro:           | CENTRO                     |               |             |                   |                                                |                              |        |
| Área Lote:        | 174,57 Área Unida          | de: 92,3      | 4           |                   |                                                |                              |        |
|                   |                            | Nome          |             |                   | N° Documento                                   | Fração %                     | Ação   |
| Dransiatásiaau    | GERALDO OSCAR MAGAL        | HAES REYMAO   |             |                   | 028.845.852-49                                 | 33,34                        | Vender |
| Proprietarios.    | RUBENS GARCIA REYMA        | 0 FILHO       |             |                   | 083.392.872-49                                 | 33,33                        | Vender |
|                   | MARIA DO SOCORRO MA        | GALHÃES CAMPO | DS          |                   | 177.303.172-49                                 | 33,33                        |        |
| Transmitentes     |                            |               |             |                   |                                                |                              |        |
|                   | Nome                       | N° Documento  | Fração      | Área              | % Fração a Transferir                          | Área a Transferir            | Ação   |
| MARIA DO SOCORF   | RO MAGALHÃES CAMPOS        | 17730317249   | 33,33       | 58,18             | 100,00                                         | 58,18                        | Remove |
| Total             |                            |               | 33,33       |                   | x                                              | 58,18                        |        |
| Adquirentes       |                            |               |             |                   | $\checkmark$                                   |                              |        |
| 🔏 Área total      | disponível para transferên | cia: 58,18 m² | Por<br>frac | padrão<br>ionar c | o sistema já preencho<br>onforme a transação o | e com 100%, pod<br>de venda. | endo   |
| Dados da Certidão | de Inteiro Teor            |               |             |                   |                                                |                              |        |
| Setor:            | L                          | oteamento:    |             |                   | Testada                                        | a: 0                         |        |
| Quadra:           |                            | Área:         |             | 0                 | Fundos                                         | s: 0                         |        |
| Lote:             | Valor                      | Transação:    |             | 0                 |                                                |                              |        |
|                   |                            |               |             |                   |                                                |                              |        |

Figura 4.13- Exemplo imóvel com mais de um proprietário

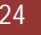

| nação para cança                                   | mento de ITBI — Imó                                           | vel Urbano                               |          |          |                          |                      | -            |
|----------------------------------------------------|---------------------------------------------------------------|------------------------------------------|----------|----------|--------------------------|----------------------|--------------|
| 🖨 🏷                                                |                                                               |                                          |          |          |                          |                      |              |
|                                                    |                                                               | Nome                                     |          |          | N° Document              | o Fração %           | Ação         |
| Dropriotórioou                                     | GERALDO OSCAR                                                 | MAGALHAES REY                            | MAO      |          | 028.845.852-4            | 19 33,34             | Vender       |
| Proprietarios.                                     | RUBENS GARCIA F                                               | REYMAO FILHO                             |          |          | 083.392.872-4            | 9 33,33              | Vender       |
|                                                    | MARIA DO SOCORE                                               | RO MAGALHÃES C                           | AMPOS    |          | 177.303.172-4            | 19 33,33             |              |
| Transmitentes                                      |                                                               |                                          |          |          |                          |                      |              |
| N                                                  | ome                                                           | N°<br>Documento                          | Fração   | Área     | % Fração a<br>Transferir | Área a<br>Transferir | Ação         |
| MARIA DO SOCORF<br>CAMPOS                          | O MAGALHÃES                                                   | 17730317249                              | 33,33    | 58,18    | 50,00                    | 29,09                | Remover      |
| Fotal                                              |                                                               |                                          | 33,33    |          | ×                        | 29,09                |              |
| Adaptionates                                       |                                                               |                                          |          |          | Permite edita            | r a porcentage       | m a tranferi |
| Área total d<br>Dados da Certidão<br>Natureza Tran | isponível para transf<br>de Inteiro Teor<br>sacão: Transferên | ferência: 29,09 m²<br>cia por Compra e V | /enda    | – Corre  | sponde 50% de 3          | 3,33% de Maria.      |              |
| Número de Regis                                    | tro de Cartório:                                              | N                                        | lúmero o | da Carta | de Aforamento:           |                      |              |
|                                                    |                                                               | Loteamento                               |          |          |                          | Testada:             | 0            |
| Setor:                                             |                                                               | Área                                     | -        | 0        |                          | Fundos:              | 0            |
| Setor:<br>Quadra:                                  |                                                               | Valor Transação                          |          | 0        |                          |                      |              |
| Setor:<br>Quadra:<br>Lote:                         |                                                               | valor transação.                         |          |          |                          |                      |              |

Figura 4.14- Exemplo imóvel com mais de um proprietário

| 1                                            |                                   |                   |                  |       |                                                          |                              |             |
|----------------------------------------------|-----------------------------------|-------------------|------------------|-------|----------------------------------------------------------|------------------------------|-------------|
| Emissão de ITBI                              |                                   |                   |                  |       |                                                          |                              |             |
| Distrito:                                    | MUNICIPIO PORTO                   | VELHO -           |                  |       |                                                          |                              |             |
| Inscrição:                                   | 03030270136001                    | Consultar         |                  |       |                                                          |                              |             |
| Endereço:                                    | AVENIDA PRESIDEN                  | TE DUTRA          |                  | Núme  | ro: 2720                                                 |                              |             |
| Complemento:                                 |                                   |                   |                  |       |                                                          |                              |             |
| Bairro:                                      | CENTRO                            |                   |                  |       |                                                          |                              |             |
| Área Lote:                                   | 174,57 Área                       | Unidade:          | 92,34            |       |                                                          |                              |             |
|                                              |                                   | Nome              |                  |       | N° Documento                                             | Fração %                     | Ação        |
| -                                            | GERALDO OSCAR M                   | AGALHAES REYM     | 028.845.852-49   | 33,34 | Vender                                                   |                              |             |
| Proprietários:                               | RUBENS GARCIA R                   | EYMAO FILHO       | 083.392.872-49   | 33,33 | Vender                                                   |                              |             |
|                                              | MARIA DO SOCORR                   | O MAGALHÃES CA    | MAGALHÃES CAMPOS |       |                                                          | 33,33                        |             |
| N                                            | lome                              | N°<br>Documento   | Fração           | Área  | % Fração a<br>Transferir                                 | Área a<br>Transferir         | Ação        |
| IARIA DO SOCORR                              | RO MAGALHÃES                      | 17730317249       | 33,33            | 58,18 | 50,00                                                    | 29,09                        | Remover     |
| Total                                        |                                   |                   | 33,33            |       | x                                                        | 29,09                        |             |
| Adquirentes<br>Área total d<br>Adicionar Adq | isponível para transfe<br>uirente | erência: 29,09 m² |                  |       | _ Adicionar o(s) nov<br>transferência do t<br>informado. | vo(s) adquiri<br>ransmitente | ntes para a |
| Dados da Certidão                            | de Inteiro Teor                   |                   |                  |       |                                                          |                              |             |
|                                              | anaño: Transferêns                |                   | ando             |       |                                                          |                              |             |

Figura 4.15- Exemplo imóvel com mais de um proprietário

| Adicionar Adquirente |             | Adicionar Adquirente             |
|----------------------|-------------|----------------------------------|
| Documento:           | Consultar   | Documento: 73685224204 Consultar |
|                      |             | Nome: THEOMAR DA SILVA REGO      |
|                      |             | Fração Adquirida: 100,00 (%)     |
|                      |             | Informa porcentagem. Adicionar   |
|                      |             |                                  |
|                      |             |                                  |
|                      | Figure 4 16 | Adicionan Adaminantas            |

www.semfazonline.com | Manual do Usuário Cartórios 26

|                                                                                                    |                                                                           |                                                                                                    | Nome                                                                                                    |        |                 | N°                                  | Documento                                               | Fração %                                                                                    | Ação                                              |
|----------------------------------------------------------------------------------------------------|---------------------------------------------------------------------------|----------------------------------------------------------------------------------------------------|----------------------------------------------------------------------------------------------------|--------|-----------------|-------------------------------------|---------------------------------------------------------|---------------------------------------------------------------------------------------------|---------------------------------------------------|
| Burninkin                                                                                                    | GERAL                                                                     | DO OSCAR MAGAL                                                                                                    | HAES REYMAO                                                                                                    |        |                 | 028                                 | .845.852-49                                             | 33,34                                                                                       | Vender                                            |
| Proprietarios:                                                                                                    | RUBEN                                                                     | IS GARCIA REYMA                                                                                                    | O FILHO                                                                                                    |        |                 | 083                                 | .392.872-49                                             | 33,33                                                                                       | Vender                                            |
|                                                                                                    | MARIA                                                                     | DO SOCORRO MAG                                                                                                    | SALHÃES CAMPOS                                                                                                    |        |                 |                                     | .303.172-49                                             | 33,33                                                                                       |                                                   |
| Transmitentes                                                                                                    |                                                                           |                                                                                                    |                                                                                                    |        |                 |                                     |                                                         |                                                                                             |                                                   |
|                                                                                                    | Nome                                                                      |                                                                                                    | N° Documento                                                                                                    | Fração | Área            | % Fração a                          | Transferir                                              | Área a Transferir                                                                           | Ação                                              |
| MARIA DO SOCORF                                                                                                    | RO MAG                                                                    | ALHÃES CAMPOS                                                                                                    | 17730317249                                                                                                    | 33,33  | 58,18           |                                     | 50,00                                                   | 29,09                                                                                       | Remover                                           |
| MARIA DO SOCORRO MAGALHAES CAMPOS<br>Total                                                                                            |                                                                           |                                                                                                    |                                                                                                    | 33,33  |                 |                                     | x                                                       | 29,09                                                                                       |                                                   |
| Área total d<br>No                                                                                                    | lisponíve<br>ome                                                          | I para transferência<br>N                                                                                           | a: 29,09 m²<br><sup>o</sup> Documento                                                                                                    | % F    | Fração a        | a Adquirir                          | A porcent<br>Área                                       | a Adquirir                                                                                  | quirinte.<br>Ação                                 |
| Área total d<br>No<br>Fabio Siqueira de Al                                                                                            | lisponíve<br>ome<br>Imeida                                                | I para transferência<br>N<br>7                                                                                      | a: 29,09 m²<br>I° <b>Documento</b><br>70609691287                                                                                                    | % F    | ração a         | a Adquirir<br>50,00                 | A porcent<br>Área                                       | agem de cada ado<br>a Adquirir<br>14,54 F                                                   | quirinte.<br>Ação<br>Remover                      |
| Área total d<br>No<br>Fabio Siqueira de Al<br>THEOMAR DA SILVA<br>Total                                                               | lisponíve<br>ome<br>Imeida<br>A REGO                                      | I para transferência<br>N<br>7<br>7                                                                                 | a: 29,09 m²<br>1º <b>Documento</b><br>70609691287<br>73685224204                                                                                                    | % F    | Tração a        | a Adquirir<br>50,00<br>50,00<br>,00 | A porcent<br>Área                                       | agem de cada adu<br>a Adquirir 14,54 1<br>14,54 1<br>29,09 2                                | quirinte.<br>Ação<br>Remover<br>Remover           |
| Área total d     No Fabio Siqueira de Al THEOMAR DA SILVA Total Dados da Certidão Natureza Tran: Número de Regis Setor: Quadra: Lote: | lisponíve<br>ome<br>Imeida<br>A REGO<br>o de Intei<br>sação:<br>stro de ( | I para transferência<br>N<br>7<br>7<br>7<br>7<br>7<br>7<br>7<br>7<br>7<br>7<br>7<br>7<br>7<br>7<br>7<br>7<br>7<br>7 | a: 29,09 m²<br>1º Documento<br>10609691287<br>1/3685224204<br>Compra e Venda<br>Compra e Venda<br>Partilha<br>Adjudicação<br>Alienação Fiduciá<br>Arrematação<br>Usufruto<br>Cessão de Direitit<br>Benúncia des Direitit | iria   | Tração a<br>100 | a Adquirir<br>50,00<br>,00<br>ento: | A porcent<br>Área<br>A rea<br>tra<br>Testada:<br>Fundos | agem de cada adu<br>a Adquirir<br>14,54 i<br>14,54 i<br>29,09 seleciona a natur<br>ansação. | quirinte.<br>Ação<br>Remover<br>Remover<br>eza da |

Figura 4.17- Exemplo imóvel com mais de um proprietário

| Emissão de ITBI     |                         |                |           |         |                       |                   |         |
|---------------------|-------------------------|----------------|-----------|---------|-----------------------|-------------------|---------|
|                     |                         |                |           |         |                       |                   |         |
| Distrito:           | MUNICIPIO PORTO VEL     | .но 💌          |           |         |                       |                   |         |
| Inscrição: 03       | 3240040168002 Cons      | sultar C       | Consultar | imóvel  | que irá vender.       |                   |         |
| Endereço: A         | /ENIDA DECIMA AVENI     | DA             | Núi       | mero:   | 4131                  |                   |         |
| Complemento: Po     | Q ALPHAVILLE APTO       | 104            |           |         |                       |                   |         |
| Área Lote:          | IO MADEIRA              | ado: 61.42     | 7         |         |                       |                   |         |
| Alea Lote.          | 65,73 Area Onio         | Neme           |           |         | Nº Decumente          | Fração V          | A       |
| Proprietários:      |                         |                |           |         | 04 280 889/0001-69    | 100.00            | Açao    |
| 6                   | OVERNO DO ESTADO        | DERONDONIA     |           |         |                       | 100,00            |         |
| Transmitentes       |                         |                |           |         | Único                 | proprietário.     |         |
| No                  | me                      | N° Documento   | Fração    | Área    | % Fração a Transferir | Área a Transferir | Ação    |
| GOVERNO DO ESTAD    | O DE RONDONIA           | 04280889000169 | 1.00      | 65,73   | 100,00                | 65,73             | Remover |
| Total               |                         |                | 1.00      |         | ×                     | 65,73             |         |
|                     |                         |                |           |         | Por                   | rcentagem a vende | r.      |
| Adquirentes         | ponível para transferên | cia: 65 73 m²  |           | - Dados | do adquirente que irá | comprar o imóvel. |         |
| Nome                | N° Docum                | ento           | % Fração  | a Adqui | rir Área a A          | Adquirir          | Ação    |
| UÍLIAN BRASIL       | 70361592                | 272            | 1         | 00,00   | 65,                   | 73 R              | emover  |
| Total               |                         |                | 100       | 0,00    | 65,                   | 73                |         |
|                     | ,                       |                |           |         |                       |                   |         |
| Dados da Certidão d | e Inteiro Teor          |                |           |         | Porcentage            | em a comprar.     |         |
|                     |                         |                |           |         | Constitue             |                   | ~       |

Figura 4.18- Exemplo transferência por compra e venda com um único proprietário

| ormado dados                                                                                                    | 65,73 Áre                                                                                         | ea Unidade:                                                              | 61,43                                     | ]                                               |                                     |                                       |                                                                              |                                         |                                                |     |
|----------------------------------------------------------------------------------------------------|---------------------------------------------------------------------------------------------------|--------------------------------------------------------------------------|-------------------------------------------|-------------------------------------------------|-------------------------------------|---------------------------------------|------------------------------------------------------------------------------|-----------------------------------------|------------------------------------------------|-----|
| va operação.                                                                                                    |                                                                                                   | Nome                                                                     |                                           |                                                 |                                     | N°                                    | Documento                                                                    | Fração %                                | Ação                                           |     |
| Proprietarios:                                                                                                    | GOVERNO DO ES                                                                                     | STADO DE ROND                                                            | ONIA                                      |                                                 |                                     | 04.28                                 | 30.889/0001-69                                                               | 100,00                                  |                                                |     |
| Transmitentes                                                                                                    |                                                                                                   |                                                                          |                                           |                                                 |                                     |                                       |                                                                              |                                         |                                                |     |
| N                                                                                                    | lome                                                                                              | N° Docu                                                                  | umento                                    | Fração                                          | Área                                | % Fração                              | a Transferir                                                                 | Área a Transferi                        | r Ação                                         |     |
| GOVERNO DO EST                                                                                                    | ADO DE RONDON                                                                                     | IA 0428088                                                               | 9000169                                   | 100,00                                          | 65,73                               |                                       | 100,00                                                                       | 65,73                                   | Remover                                        |     |
| Total                                                                                                    |                                                                                                   |                                                                          |                                           | 100,00                                          |                                     |                                       | x                                                                            | 65,73                                   |                                                |     |
|                                                                                                    |                                                                                                   |                                                                          |                                           |                                                 |                                     |                                       |                                                                              |                                         | -                                              |     |
| UÍLIAN BRASIL<br>Total                                                                                                    | 703                                                                                               | 861592272                                                                |                                           | 100                                             | 00,00<br>),00                       |                                       | 65,<br><b>65</b> ,                                                           | 73<br>73                                | Remover                                        |     |
| UÍLIAN BRASIL<br>Total<br>Dados da Certidão                                                                                                    | de Inteiro Teor                                                                                   | 361592272                                                                |                                           | 100                                             | 00,00<br>),00                       |                                       | 65,<br><b>65</b> ,                                                           | 73 73                                   | Remover                                        |     |
| UÍLIAN BRASIL<br>Total<br>Dados da Certidão<br>Natureza Trans                                                                                                    | de Inteiro Teor<br>sação: Transferê                                                               | ncia por Compra                                                          | e Venda                                   | 1<br>100                                        | 00,00<br>),00                       |                                       | 65,<br>65,                                                                   | 73 73                                   | Remover                                        |     |
| UÍLIAN BRASIL<br>Total<br>Dados da Certidão<br>Natureza Trans<br>Número de Regis<br>Código do Setor;                                                                                   | de Inteiro Teor<br>sação: Transferê<br>tro de Cartório: 25                                        | ncia por Compra<br>58745<br>Nome Loteamer                                | e Venda<br>Número<br>nto:                 | da Cart                                         | 00,00<br>),00<br>a de Afo<br>Madeir | oramento:                             | 65,<br>65,<br>56<br>Área Lote:                                               | 73<br>73<br>65 73                       | Remover                                        | los |
| UÍLIAN BRASIL<br>Total<br>Dados da Certidão<br>Natureza Trans<br>Número de Regis<br>Código do Setor:<br>Código da Quadra:                                                              | de Inteiro Teor<br>sação: Transferê<br>tro de Cartório: 25<br>63                                  | ncia por Compra<br>58745<br>Nome Loteamer<br>Medida Testa                | e Venda<br>Número<br>nto:<br>ada:         | 1<br>100<br>0 da Carta<br>Rio<br>32,87          | 00,00<br>),00<br>a de Afc<br>Madeir | oramento: [<br>a<br>Á                 | 65,<br>65,<br>56<br>Área Lote: [<br>rea Unidade: ]                           | 73<br>73<br><u>65,73</u><br>61,43       | Remover<br>Informa dac<br>do cartório.         | los |
| UÍLIAN BRASIL<br>Total<br>Dados da Certidão<br>Natureza Trans<br>Número de Regis<br>Código do Setor:<br>Código da Quadra:<br>Código da Quadra:                                         | de Inteiro Teor<br>sação: Transferê<br>tro de Cartório:<br>25<br>63<br>17                         | ncia por Compra<br>58745<br>Nome Loteamei<br>Medida Testa<br>Medida Fund | e Venda<br>Número<br>nto:<br>inda:        | 1<br>100<br>0 da Cart<br>Rio<br>32,87<br>32,87  | 00,00<br>0,00<br>a de Afc<br>Madeir | oramento: [<br>a<br>Á<br>Valor        | 65,<br>65,<br>56<br>Área Lote:<br>rea Unidade:<br>r Transação:               | 73<br>73<br>65,73<br>61,43<br>60.000,00 | Remover                                        | los |
| UÍLIAN BRASIL<br>Total<br>Dados da Certidão<br>Natureza Trans<br>Número de Regis<br>Código do Setor:<br>Código do Setor:<br>Código da Quadra:<br>Código do Lote:<br>Código da Unidade: | de Inteiro Teor<br>sação: Transferê<br>tro de Cartório:<br>25<br>63<br>17<br>24                   | ncia por Compra<br>58745<br>Nome Loteamer<br>Medida Testa<br>Medida Fund | e Venda<br>Número<br>nto:<br>nda:<br>los: | 1<br>100<br>0 da Carto<br>Rio<br>32,87<br>32,87 | 00,00<br>0,00<br>a de Afc<br>Madeir | I I I I I I I I I I I I I I I I I I I | 65,<br>65,<br>56<br>Área Lote: [<br>rea Unidade: [<br>r Transação: [         | 73<br>73<br>65,73<br>61,43<br>60.000,00 | Remover<br>Informa dac<br>do cartório.         | los |
| UÍLIAN BRASIL<br>Total<br>Dados da Certidão<br>Natureza Trans<br>Número de Regis<br>Código do Setor:<br>Código da Quadra:<br>Código da Quadra:<br>Código da Lote:                      | de Inteiro Teor<br>sação: Transferê<br>tro de Cartório:<br>25<br>63<br>17<br>24<br>Tipo Documento | ncia por Compra<br>58745<br>Nome Loteamer<br>Medida Testa<br>Medida Fund | e Venda<br>Número<br>nto:<br>nda:<br>los: | 1<br>100<br>0 da Cart<br>Rio<br>32,87<br>32,87  | 00,00<br>),00<br>a de Afc<br>Madeir | oramento:<br>a<br>Á<br>Valor          | 65,<br>65,<br>56<br>Área Lote: [<br>rea Unidade: [<br>r Transação: [<br>Nome | 73<br>73<br>65,73<br>61,43<br>60.000,00 | Remover<br>Informa dad<br>do cartório.<br>Ação | los |

Figura 4.19- Exemplo transferência por compra e venda com um único proprietário

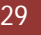

| o os dados estejam<br>Imóvel      | corretos, clic               | que no ícone salvar, caso não esteja | am, clique em [voltar]         |        |                  |
|-----------------------------------|------------------------------|--------------------------------------|--------------------------------|--------|------------------|
| Inscrição<br>Imobiliária:         | 0324004016                   | 8002                                 |                                |        |                  |
| Contribuinte:                     | SILAINE DE                   | OLIVEIRA                             |                                |        |                  |
| Endereço:                         | AVENIDA DE                   | CIMA AVENIDA, 4131                   |                                |        |                  |
| Cidade/UF:                        | PORTO VELI                   | HO - RO                              |                                |        |                  |
|                                   |                              | Nome                                 | N° Documento                   | Fração | % Fração Vendida |
| Transmitente(s):                  | GOVERNO                      | DO ESTADO DE RONDONIA                | 04280889000169                 | 100.00 | 100              |
|                                   | Total                        |                                      |                                | 100.00 |                  |
|                                   |                              | Nome                                 | N° Documento                   | Fração |                  |
| Adquirente(s):                    | UÍLIAN BRA                   | SIL                                  | 70361592272                    |        | 100              |
| Natureza Trans<br>Número de Regis | sação: Trans<br>tro de Cartó | ferência por Compra e Venda          | ero da Carta de Aforamento: 56 |        |                  |
| Código do Setor:                  | 25                           | Nome Loteamento: Rio Made            | deira Área Lote: 65,73         |        |                  |
| Código da Quadra:                 | 63                           | Medida Testada: 32,87                | Área Unidade: 61,43            |        |                  |
| Código do Lote:                   | 17                           | Medida Fundos: 32,87                 | ,87 Valor Transação: 60.000,00 |        |                  |
| Código da Unidade: :              | 24                           |                                      |                                |        |                  |
| Tipo Documento                    |                              | Número Documento                     | Nome                           |        |                  |
| 1                                 |                              | 04280889000169                       | GOVERNO DO ESTADO DE RONDONIA  |        | RONDONIA         |
|                                   |                              |                                      |                                |        |                  |

Figura 4.20- Tela para confirmação da transação do sistema

| Imóvel                            |                             |                              |                                |                               | ,-               |
|-----------------------------------|-----------------------------|------------------------------|--------------------------------|-------------------------------|------------------|
| Inscrição<br>Imobiliária:         | 032400401                   | 68002                        |                                |                               |                  |
| Contribuinte:                     | SILAINE DE                  | OLIVEIRA                     |                                |                               |                  |
| Endereço:                         |                             | ECIMA AVENIDA, 4131          |                                |                               |                  |
| Cidade/UF:                        | PORTO VEL                   | .HO - RO                     |                                |                               |                  |
|                                   |                             | Nome                         | Nº Documento                   | Fração                        | % Fração Vendida |
| Transmitente(s):                  | GOVERNO                     | DO ESTADO DE RONDONIA        | 04280889000169                 | 100.00                        | 100              |
|                                   | Total                       |                              |                                | 100.00                        |                  |
|                                   |                             | Nome                         | N° Documento                   | N° Documento                  |                  |
| Adquirente(s):                    | UÍLIAN BRA                  | ASIL                         | 70361592272                    |                               | 100              |
| Natureza Trans<br>Número de Regis | sação: Tran<br>tro de Carté | sferência por Compra e Venda | ero da Carta de Aforamento: 56 |                               |                  |
| Código do Setor:                  | 25                          | Nome Loteamento: Rio Made    | leira Área Lote: 65,73         |                               |                  |
| Código da Quadra:                 | 63                          | Medida Testada: 32,87        | Área Unidade: 61,43            |                               |                  |
| Código do Lote:                   | 17                          | Medida Fundos: 32,87         | Valor Transação: 60.000,00     |                               | 00               |
| Código da Unidade:                | 24                          |                              |                                |                               |                  |
| Tipo Documento Número Docu        |                             | Número Documento             | Nome                           |                               |                  |
| 1                                 |                             | 04280889000169               | GOVERNO DO                     | GOVERNO DO ESTADO DE RONDONIA |                  |
|                                   |                             |                              |                                |                               |                  |

Figura 4.21- Tela para confirmação da transação do sistema

|                                 | inelito de mbi - i |                              |                                    |                |                  |
|---------------------------------|--------------------|------------------------------|------------------------------------|----------------|------------------|
| 9 📎 🔍                           |                    |                              |                                    |                |                  |
| Dados Financeiro                |                    |                              |                                    |                |                  |
| Número da Divida                | 21946857           | O gistoma informa o púmo     | ra da dírida a avalar a racalhar   |                |                  |
| Valor a Recolher                | 1.023,20           | O sistema miorma o numer     | to da divida e o valor a recolher. |                |                  |
| PRIMIR GUIA DE P                | AGAMENTO           | Imprimir a guia.             |                                    |                |                  |
| móvel                           |                    |                              |                                    |                |                  |
| Inscrição                       |                    |                              |                                    |                |                  |
| Imobiliária:                    | 0324004016800      | 2                            |                                    |                |                  |
| Contribuinte:                   | SILAINE DE OLIV    | /EIRA                        |                                    |                |                  |
| Endereço:                       | AVENIDA DECIM      | A AVENIDA, 4131              |                                    |                |                  |
| Cidade/UF:                      | PORTO VELHO -      | RO                           |                                    |                |                  |
|                                 |                    | Nome                         | N° Documento                       | Fração         | % Fração Vendida |
| Transmitente(s):                | GOVERNO DO         | ESTADO DE RONDONIA           | 04280889000169                     | 100.00         | 100.00           |
|                                 | Total              |                              |                                    | 100.00         |                  |
| Admiranta(s):                   |                    | Nome                         | N° Documento                       |                | Fração           |
| Augun enteroj.                  | UÍLIAN BRASIL      |                              | 70361592272 100.00                 |                |                  |
| 0-tine                          |                    |                              |                                    |                |                  |
| Jantonio                        |                    |                              |                                    |                |                  |
| Natureza Trans                  | sação: Transferē   | ncia por Compra e Venda      |                                    |                |                  |
| Número de Regis                 | tro de Cartorio:   | 859 Número da Carta de A     | foramento: 85                      |                |                  |
| Código do Setor:                | 58                 | Nome Loteamento: Rio Madeira | Area Lote: 65,73                   |                |                  |
| odigo da Quadra:                | 458                | Medida restada: 32,86        | Area Unidade: 61,43                |                |                  |
| Codigo do Lote:                 | 1/                 | Médida Fundos: 32,86         | Vaior Transação: 50.000,00         |                |                  |
| algo ua omuaue.                 | 120                | Número Documento             |                                    | Nomo           |                  |
| Tipo Documento Número Documento |                    | Numero Documento             |                                    | Nome           |                  |
| Tipo Docu                       |                    | 042000000160                 | COVERNO DA                         | O ECTADO DE DO | NDONIA           |

Figura 4.22- Tela para impressão da guia gerada

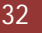

|                                                                                                    | Pesquisa de Guias de ITBI                                                                                                    | ×                                                                                                    |                 |                                                                                                    |  |  |
|----------------------------------------------------------------------------------------------------|----------------------------------------------------------------------------------------------------|----------------------------------------------------------------------------------------------------|-----------------|----------------------------------------------------------------------------------------------------|--|--|
| missão d Pesquisar                                                                                                    |                                                                                                    |                                                                                                    |                 |                                                                                                    |  |  |
| Distrito: MUNIC                                                                                                    | Distrito: MUNICIPIO                                                                                                    | PORTO VELHO                                                                                                    |                 |                                                                                                    |  |  |
| Inscrição:                                                                                                    | Imobiliária:                                                                                                    | Consultar                                                                                                    | 1               |                                                                                                    |  |  |
| Endereço:                                                                                                    |                                                                                                    |                                                                                                    | 1               |                                                                                                    |  |  |
| Complemento:                                                                                                    | Informa Inscrição Imobiliária do                                                                                                    | Imóvel que                                                                                                    | 1               |                                                                                                    |  |  |
| Bairro:                                                                                                    | deseja consultar as guias que fo                                                                                                    | ram geradas.                                                                                                    | 1               |                                                                                                    |  |  |
| Área Lote:                                                                                                    |                                                                                                    |                                                                                                    |                 |                                                                                                    |  |  |
|                                                                                                    |                                                                                                    |                                                                                                    |                 |                                                                                                    |  |  |
| Proprietários:                                                                                                    |                                                                                                    |                                                                                                    | <b>N</b>        | Ação                                                                                                |  |  |
| Proprietários:<br>iisa de Guias de ITBI<br>Distrito: MUNICIF<br>Inscrição<br>Imobiliária: 03240040                                                                                                    | PIO PORTO VELHO 💌<br>)168002 Consultar                                                                                                    | Consegue im                                                                                                    | %<br>primir a g | Ação<br>uia gerada.                                                                                 |  |  |
| Proprietários:<br>uisa de Guias de ITBI<br>Distrito: MUNICIF<br>Inscrição<br>Imobiliária:<br>03240040<br>Guia                                                                                                    | PIO PORTO VELHO 💌<br>D168002 Consultar<br>Data Vencimento                                                                                                | Consegue im<br>Total Recolher                                                                                                | primir a g      | Ação<br>uia gerada.<br>Ação                                                                         |  |  |
| Proprietários:<br>uisa de Guias de ITBI<br>Distrito: MUNICI<br>Inscrição<br>Imobiliária:<br>03240040<br>Guia                                                                                                    | PIO PORTO VELHO<br>D168002 Consultar<br>Data Vencimento<br>31/07/2011                                                                                    | Consegue im<br>Total Recolher<br>1.023,20                                                                                    | primir a g      | Ação<br>uia gerada.<br>Ação<br>IMPRIMIR                                                             |  |  |
| Proprietários:<br>uisa de Guias de ITBI<br>Distrito: MUNICIA<br>Inscrição<br>Imobiliária:<br>03240040<br>Guia<br>1946856<br>1946857                                                                                                    | PIO PORTO VELHO  PIO PORTO VELHO D168002 Consultar Data Vencimento 31/07/2011 31/07/2011                                                                 | Consegue im<br>Total Recolher<br>1.023,20<br>1.023,20                                                                        | primir a g      | Ação<br>uia gerada.<br>Ação<br>IMPRIMIR<br>IMPRIMIR                                                 |  |  |
| Proprietários:<br>uisa de Guias de ITBI<br>Distrito: MUNICIA<br>Inscrição<br>Imobiliária: 03240040<br>Guia<br>19468556<br>1946857                                                                                                    | PIO PORTO VELHO  Consultar Data Vencimento 31/07/2011 31/07/2011 31/07/2011                                                                              | Consegue im<br>Total Recolher<br>1.023,20<br>1.023,20<br>1.023,20                                                            | primir a g      | Ação<br>uia gerada.<br>Ação<br>IMPRIMIR<br>IMPRIMIR<br>IMPRIMIR                                     |  |  |
| Proprietários:                                                                                                    | PIO PORTO VELHO  D168002 Consultar  Data Vencimento  31/07/2011  31/07/2011  31/07/2011  31/07/2011  31/07/2011                                          | Consegue im<br>Total Recolher<br>1.023,20<br>1.023,20<br>1.023,20<br>1.023,20<br>1.023,20                                    | primir a g      | Ação<br>uia gerada.<br>Ação<br>IMPRIMIR<br>IMPRIMIR<br>IMPRIMIR<br>IMPRIMIR                         |  |  |
| Proprietários:         MUNICIF           Jisa de Guias de ITBI         MUNICIF           Distrito:         MUNICIF           Inscrição         03240040           Imobiliária:         03240040           1946856         1           1946857         1           1946858         1           1946851         1           1946852         1 | PIO PORTO VELHO  D168002 Consultar  Data Vencimento  31/07/2011  31/07/2011  31/07/2011  31/07/2011  31/07/2011  31/07/2011  31/07/2011                  | Consegue im<br>Total Recolher<br>1.023,20<br>1.023,20<br>1.023,20<br>1.023,20<br>1.023,20<br>4.023,20                        | primir a g      | Ação<br>uia gerada.<br>Ação<br>IMPRIMIR<br>IMPRIMIR<br>IMPRIMIR<br>IMPRIMIR<br>IMPRIMIR             |  |  |
| Distrito:         MUNICIF           Inscrição         03240040           Inscrição         03240040           1946856         1           1946857         1           1946858         1           1946856         1           1946856         1           1946858         1           1946853         1                                     | PIO PORTO VELHO  Data Vencimento  31/07/2011  31/07/2011  31/07/2011  31/07/2011  31/07/2011  31/07/2011  31/07/2011  31/07/2011  31/07/2011  31/07/2011 | Consegue im<br>Total Recolher<br>1.023,20<br>1.023,20<br>1.023,20<br>1.023,20<br>1.023,20<br>4.023,20<br>4.023,20<br>4.59,44 | primir a g      | Ação<br>uia gerada.<br>Ação<br>IMPRIMIR<br>IMPRIMIR<br>IMPRIMIR<br>IMPRIMIR<br>IMPRIMIR<br>IMPRIMIR |  |  |

Figura 4.23- Tela Pesquisar Guias geradas de ITBI

| 7                                                                                                    |                                                                                                    |                                                       | _                                                          |                      |  |
|----------------------------------------------------------------------------------------------------|----------------------------------------------------------------------------------------------------|-------------------------------------------------------|------------------------------------------------------------|----------------------|--|
| E Imprimir ) ITE                                                                                                    | npressão DAM ITBI                                                                                                    | ×                                                     |                                                            |                      |  |
| Distri<br>Inscriça<br>Endere<br>Complemen                                                                                                    | Número da Dívida<br>Inscrição<br>Imobiliária                                                                                                    |                                                       | Inform                                                     | na dado.             |  |
| Bair<br>Área Lo                                                                                                    | Imprimir                                                                                                    |                                                       |                                                            |                      |  |
| Proprietário                                                                                                    |                                                                                                    |                                                       | Fração %                                                   | Ação                 |  |
|                                                                                                    |                                                                                                    |                                                       |                                                            |                      |  |
| Adquirentes                                                                                                    | ponível para transferência: 0,00 mª                                                                                                    |                                                       |                                                            |                      |  |
| Adquirentes<br>Área total dis<br>Dados da Certidão d                                                                                                    | ponível para transferência: 0,00 m²<br>le Inteiro Teor                                                                                                    |                                                       |                                                            |                      |  |
| Adquirentes<br>Adquirentes<br>Area total dis<br>Dados da Certidão d<br>Natureza Transa                                                                                                    | ponível para transferência: 0,00 m²<br>le Inteiro Teor<br><b>Ição:</b> Transferência por Compra e Venc                                                                          | la 💌                                                  |                                                            |                      |  |
| Adquirentes<br>Área total dis<br>Dados da Certidão d<br>Natureza Transa<br>Número de Registr                                                                                                 | ponível para transferência: 0,00 m²<br>le Inteiro Teor<br>ação: Transferência por Compra e Veno<br>ro de Cartório: Núm                                                          | ia 🗨<br>ero da Carta de Aforamento                    | o:                                                         | 0.00                 |  |
| Adquirentes<br>Adquirentes<br>Area total dis<br>Dados da Certidão d<br>Natureza Transa<br>Número de Registr<br>Código do Setor:<br>Código da Quadra:                                         | ponível para transferência: 0,00 m²<br>le Inteiro Teor<br>ação: Transferência por Compra e Vend<br>ro de Cartório: Núm<br>Nome Loteamento:<br>Medida Testada:                   | la 💌<br>ero da Carta de Aforamento                    | o:<br>Área Lote: [<br>Área Unidade: [                      | 0,00                 |  |
| Adquirentes<br>Adquirentes<br>Area total dis<br>Dados da Certidão d<br>Natureza Transa<br>Número de Regista<br>Código do Setor:<br>Código da Quadra:<br>Código do Lote:                      | ponível para transferência: 0,00 mª<br>le Inteiro Teor<br>Ição: Transferência por Compra e Venc<br>ro de Cartório: Núm<br>Nome Loteamento:<br>Medida Testada:<br>Medida Fundos: | ia T<br>ero da Carta de Aforamento<br>0,00<br>0,00 Va | o:<br>Área Lote: [<br>Área Unidade: [<br>Ilor Transação: [ | 0,00                 |  |
| Adquirentes<br>Adquirentes<br>Area total dis<br>Dados da Certidão o<br>Natureza Transo<br>Número de Registr<br>Código do Setor:<br>Código do Setor:<br>Código do Lote:<br>Código da Unidade: | ponível para transferência: 0,00 m²<br>le Inteiro Teor<br>ação: Transferência por Compra e Vend<br>ro de Cartório: Núm<br>Nome Loteamento:<br>Medida Testada:<br>Medida Fundos: | ero da Carta de Aforamento<br>0,00<br>0,00 Va         | o:<br>Área Lote: [<br>Área Unidade: [<br>Ilor Transação: [ | 0,00<br>0,00<br>0,00 |  |

Figura 4.24- Exemplo Impressão de DAM

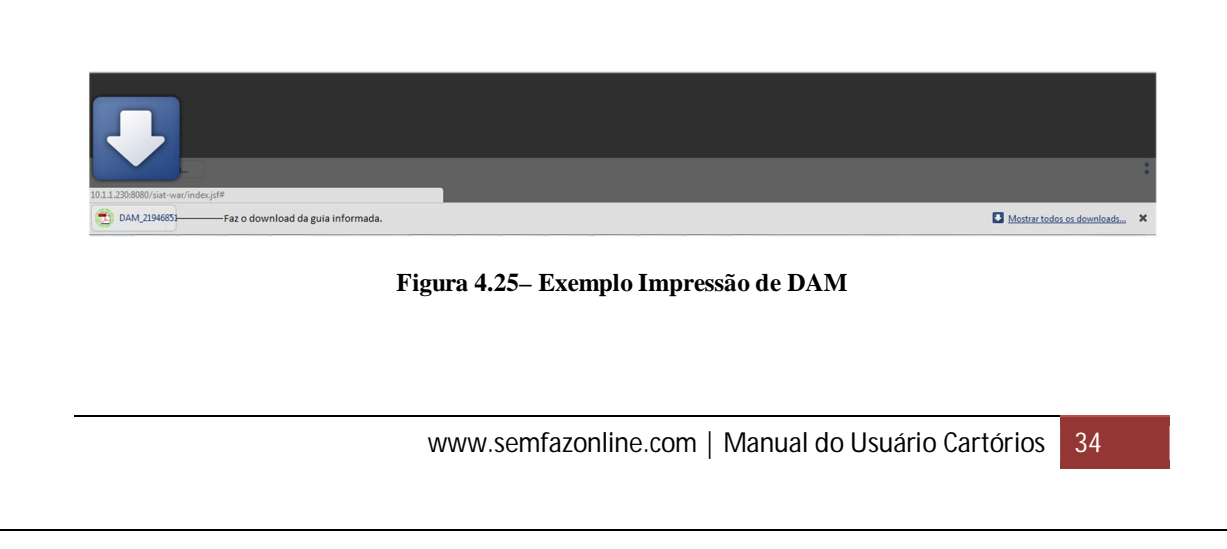

| C Incomination                                                                                                    | ITO                                                                                                    |                                                                                                    |                                   |                                         |                      |
|----------------------------------------------------------------------------------------------------|----------------------------------------------------------------------------------------------------|----------------------------------------------------------------------------------------------------|-----------------------------------|-----------------------------------------|----------------------|
| E Imprimir                                                                                                    | IIBI                                                                                                    |                                                                                                    |                                   | _                                       |                      |
|                                                                                                    | Impressão DA                                                                                                    | м ітві                                                                                                    |                                   | ×                                       |                      |
| In:                                                                                                    | .Guia cancelada cor                                                                                                    | nforme Art.10 da Instrução Normativa de                                                                                                    | 2011/GAB/SEMFAZ                   | Informa                                 | mensagem.            |
| En                                                                                                    | Número o                                                                                                    | da Divida 21912670 ~                                                                                                    |                                   |                                         |                      |
| Comple                                                                                                    | li li                                                                                                    | nscrição<br>02039990039001                                                                                                    |                                   | Guia informa                            | ida vencida.         |
|                                                                                                    | Imprimir                                                                                                    | IODIIIaria                                                                                                    |                                   |                                         |                      |
| Án                                                                                                    |                                                                                                    |                                                                                                    |                                   |                                         |                      |
| Propri                                                                                                    |                                                                                                    |                                                                                                    |                                   | Fração %                                | Ação                 |
|                                                                                                    |                                                                                                    |                                                                                                    |                                   |                                         |                      |
|                                                                                                    | 1                                                                                                    |                                                                                                    |                                   |                                         |                      |
| Transmite                                                                                                    |                                                                                                    |                                                                                                    |                                   |                                         |                      |
| Transmite <sup>3</sup>                                                                                                    |                                                                                                    |                                                                                                    |                                   |                                         |                      |
| Transmite <sup>1</sup><br>Adquirentes                                                                                             |                                                                                                    |                                                                                                    |                                   |                                         |                      |
| Transmite <sup>1</sup><br>Adquirentes                                                                                             | a total disponível j                                                                                                    | para transferência: 0,00 m²                                                                                                    |                                   |                                         |                      |
| Transmite <sup>1</sup><br>Adquirentes                                                                                             | s<br>a total disponível (                                                                                                   | para transferência: 0,00 m²                                                                                                    | _                                 |                                         |                      |
| Transmite <sup>1</sup><br>Adquirentes<br>Area<br>Dados da C                                                                       | a total disponível (<br>ertidão de Inteiro                                                                                  | para transferência: 0,00 mª<br>Teor                                                                                                    |                                   |                                         |                      |
| Transmite a<br>Adquirentes<br>Adquirentes<br>Adquirentes<br>Dados da C<br>Naturez                                                 | a total disponível ;<br>:ertidão de Inteiro<br>:a Transação: T                                                              | para transferência: 0,00 m²<br>Teor<br>'ransferência por Compra e Venda                                                                            |                                   |                                         |                      |
| Transmite a<br>Adquirentes<br>Adquirentes<br>Adquirentes<br>Área<br>Dados da C<br>Naturez<br>Número d                             | s<br>a total disponível p<br>certidão de Inteiro<br>a Transação: T<br>e Registro de Cal                                     | para transferência: 0,00 m²<br>• Teor<br>ransferência por Compra e Venda<br>rtório: Númer                                                          | o da Carta de Afo                 | vramento:                               |                      |
| Transmite a<br>Adquirentes<br>Adquirentes<br>Adquirentes<br>Area<br>Dados da C<br>Naturez<br>Número d<br>Código do                | a total disponível (<br>certidão de Inteiro<br>ca Transação: T<br>e Registro de Can<br>Setor:                               | para transferência: 0,00 m²<br>• Teor<br>'ransferência por Compra e Venda<br>rtório: Númer<br>Nome Loteamento:                                     | o da Carta de Afo                 | ▼<br>ramento:<br>Área Lote:             | 0,00                 |
| Transmite a<br>Adquirentes<br>Adquirentes<br>Adquirentes<br>Area<br>Dados da C<br>Naturez<br>Número d<br>Código do<br>Código da Q | a total disponível ;<br>certidão de Inteiro<br>:a Transação: T<br>e Registro de Cai<br>Setor:<br>uadra:                     | para transferência: 0,00 m²<br>Teor<br>'ransferência por Compra e Venda<br>rtório: Númer<br>Nome Loteamento:<br>Medida Testada:                    | o da Carta de Afo                 | ramento:<br>Área Lote:<br>Área Unidade: | 0,00                 |
| Transmite a<br>Adquirentes<br>Adquirentes<br>Dados da C<br>Naturez<br>Número d<br>Código do<br>Código da Q                        | s<br>a total disponível p<br>certidão de Inteiro<br>ta Transação: T<br>e Registro de Can<br>Setor:<br>uadra:<br>> Lote:     | para transferência: 0,00 m²<br>Teor<br>ransferência por Compra e Venda<br>rtório: Númer<br>Nome Loteamento:<br>Medida Testada:<br>Medida Fundos:   | o da Carta de Afo<br>0,00<br>0,00 |                                         | 0.00<br>0.00<br>0.00 |
| Transmite a<br>Adquirentes<br>Adquirentes<br>Dados da C<br>Naturez<br>Número d<br>Código da Q<br>Código da Q                      | s<br>a total disponível (<br>certidão de Inteiro<br>ta Transação: T<br>e Registro de Car<br>Setor: uadra:<br>o Lote: idade: | para transferência: 0,00 m²<br>'Teor<br>'ransferência por Compra e Venda<br>rtório: Númer<br>Nome Loteamento:<br>Medida Testada:<br>Medida Fundos: | o da Carta de Afo<br>0,00<br>0,00 |                                         | 0,00<br>0,00<br>0,00 |

Figura 4.26– Guia informada vencida

|                                                                   |                                                        |             | D.    | AM - DOC    | UMENTO D                      | E ARRECADAÇ      | ÃO MUNICI    | PAL                 |         |
|-------------------------------------------------------------------|--------------------------------------------------------|-------------|-------|-------------|-------------------------------|------------------|--------------|---------------------|---------|
| <i>B</i> ANCODO                                                   | BRASIL                                                 |             | Ba    | 001-9       | Agência/Cód. d<br>2757-X/2000 | o Cedente        |              |                     |         |
| Número da Guia                                                    | Parcela                                                | Ano         | Mês   | Vencimento  | Validade                      | Emissão          | Hora         | Funcionário         |         |
| 21912670                                                          | 1                                                      | 2011        | 5     | 10/06/201   | 1 30 Di                       | as 10/05/2011    | 19:03        | Portal Semfazonline |         |
| Adquirente: U<br>Documento: 70<br>Transmitente: C<br>Documento: 0 | ÍLIAN BRASI<br>0361592272<br>ELSO LUIZ 0<br>1590915860 | L<br>BONÇAL | VES F | IBEIRO      |                               |                  |              |                     |         |
| Informações do Imóv                                               | vel                                                    |             |       |             |                               |                  |              |                     |         |
| Inscrição: 02039                                                  | 9990039001                                             |             | Cor   | ntribuinte: | 111004                        |                  |              | Area 126,00         |         |
| RUA DIONÍSIO SH                                                   | OCKNESS, 52                                            | 5 - TRIAN   | IGULO |             |                               |                  |              | Area Lote: 5181,70  |         |
| Valor Venal<br>51.060,27                                          | Fraçã<br>0,00                                          | io Ideal    |       | Val<br>0,0  | or Fracionado                 | Base de 50.000,0 | Cálculo<br>0 | Aliquota: 2,00      |         |
| Código                                                            |                                                        |             |       |             | Tr                            | ibuto            |              |                     | Valor   |
| 15                                                                | ITBI                                                   |             |       |             |                               |                  |              |                     | 1.021,  |
| 195                                                               | TX. AVERBA                                             | ACAO        |       |             |                               |                  |              |                     | 46,     |
|                                                                   |                                                        |             |       |             |                               |                  |              |                     |         |
| )bservações                                                       |                                                        |             |       |             |                               |                  |              | Sub Total           | 1.067,6 |
| Emissão de Seoun                                                  | da Via                                                 |             |       |             |                               |                  |              | Multa               | 0,0     |
| Liniosae de locgan                                                |                                                        |             |       |             |                               |                  |              | Juros               | 10,0    |
|                                                                   |                                                        |             |       |             |                               |                  |              | Correção            | 0,0     |
| 00100                                                             | 00000 011                                              | 29 207      | 003 0 | 0644 607    | 190 7 1094                    | 0000107830       |              | Descontos           | 0,0     |
| 00190.                                                            | 00009 011.                                             | 30.30/      | 0050  | 0044.09/    | 100 / 4984                    | 000010/030       |              | Total a Desellen    | 1 079   |

Figura 4.27- Guia de pagamento da DAM gerada

| 🖉 BANCODOBR        | ASIL         | 001-9     |            | 00190.00009 01138.307003 00668.576188 1 50440000102320 |                       |                         |                   |
|--------------------|--------------|-----------|------------|--------------------------------------------------------|-----------------------|-------------------------|-------------------|
| Local de Pagamento |              |           |            |                                                        |                       | Vencimento              |                   |
| QUALQUER AGEN      | CIA BANCA    | RIA ATÉ C | VENCIMEN   | TO                                                     |                       |                         | 31/07/2011        |
| Cedente            |              |           |            | Agência/Cód. do Cedente                                |                       |                         |                   |
| PREFEITURA DO M    | IUNICIPIO I  | DE PORTO  | VELHO      |                                                        |                       |                         | 2757-X/20000-X    |
| Data do Documento  | Nº Documento |           | Parcela    | Aceite                                                 | Data de Processamento | Nosso Número            |                   |
| 12/07/2011         | 0021946858   | 001       | 1          | N                                                      | 12/07/2011            |                         | 11383070000668576 |
| Uso do Banco       | Carteria I   | Espécie   | Quantidade |                                                        | Valor                 | (+) Valor do Documento  |                   |
|                    | 18/19        | Real      |            |                                                        |                       |                         | 1.023,20          |
| Instruções         |              |           |            |                                                        |                       | (-) Desconto/Abatimento |                   |
| Emissão de Segunda | Via          |           |            |                                                        |                       |                         |                   |
|                    |              |           |            |                                                        |                       | (•) Outras Deduções     |                   |
|                    |              |           |            |                                                        |                       |                         |                   |
|                    |              |           |            |                                                        |                       | (+) Mora/Multa          |                   |
|                    |              |           |            |                                                        |                       |                         |                   |
|                    |              |           |            |                                                        |                       | (+) Outros Acrescimos   |                   |
|                    |              |           |            |                                                        |                       | ( ) Valas Tatal Cabuada |                   |
|                    |              |           |            |                                                        |                       | (=) valor Iotal Cobrado | 1.023.20          |
| Sacado             |              |           |            |                                                        |                       | 1                       |                   |

Inscrição: 03240040168002 SILAINE DE OLIVEIRA

AVENIDA DECIMA AVENIDA, 4131 - RIO MADEIRA, PORTO VELHO - RO - 78908335

Funcionário: Portal Semfazonline Sacador/Avalista

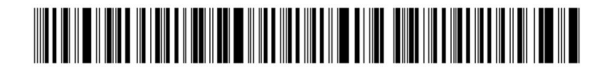

Ficha de Compensação

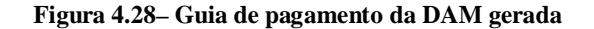

www.semfazonline.com | Manual do Usuário Cartórios 36

| ſ. | -    | 147 |    |  |
|----|------|-----|----|--|
| lá | 1    | 'n. | E  |  |
|    | ١,   | н.  | hi |  |
| 13 | - 08 | -   | 2  |  |

PREFEITURA DO MUNICÍPIO DE PORTO VELHO SECRETARIA MUNICIPAL DE FAZENDA

DECLARAÇÃO PARA LANÇAMENTO DE ITBI - IMÓVEL URBANO

| 01 - DADOS DO IMÓVEL                                                                                                    |                                                                                                    |                                                                                                    |  |  |  |  |
|----------------------------------------------------------------------------------------------------|----------------------------------------------------------------------------------------------------|----------------------------------------------------------------------------------------------------|--|--|--|--|
| Inscrição Imobiliária: 03240040168002                                                                                                   | Cartório: X 1º Ofício                                                                              | 2º Ofício Matrícula Cartório:                                                                                                    |  |  |  |  |
| Área do Terreno: 65,73                                                                                                    | Área de Construção: 6                                                                              | 1,43 Fração Ideal: 100,00                                                                                                    |  |  |  |  |
| Endereço: AVN DECIMA AVENIDA                                                                                                    |                                                                                                    | Nº: 4131 Bairro: RIO MADEIRA                                                                                                    |  |  |  |  |
| Distrito: MUNICIPIO PORTO Municíp                                                                                                    | io: PORTO VELHO                                                                                    | Percentual a ser avaliado: 100.00                                                                                                    |  |  |  |  |
| 02 -                                                                                                    | DADOS DO ADQUIRENT                                                                                 | E (COMPRADOR)                                                                                                    |  |  |  |  |
| Nome: GOVERNO DO ESTADO DE RO                                                                                                    | CPF/CNPJ: 04280889000169                                                                           |                                                                                                    |  |  |  |  |
| Endereço: AVN GETULIO VARGAS                                                                                                    |                                                                                                    | Nº: 0 Bairro: CENTRO                                                                                                    |  |  |  |  |
| Distrito:                                                                                                    | Município: PORTO VELH                                                                              | 0 U.F.:                                                                                                    |  |  |  |  |
| Email:                                                                                                    | Tele                                                                                               | fone: 2246835                                                                                                    |  |  |  |  |
| 03 -                                                                                                    | DADOS DO TRANSMITE                                                                                 | TE (VENDEDOR)                                                                                                    |  |  |  |  |
| Nome: GOVERNO DO ESTADO DE RO                                                                                                    | NDONIA                                                                                             | CPF/CNPJ: 04280889000169                                                                                                    |  |  |  |  |
| Endereço: AVN GETULIO VARGAS                                                                                                    |                                                                                                    | Nº: 0 Bairro: CENTRO                                                                                                    |  |  |  |  |
| Distrito:                                                                                                    | Município: PORTO VELH                                                                              | 0 U.F.:                                                                                                    |  |  |  |  |
| Email:                                                                                                    | Tele                                                                                               | fone: 2246835                                                                                                    |  |  |  |  |
|                                                                                                    | 04 - DADOS DA TRA                                                                                  | NSAÇÃO                                                                                                    |  |  |  |  |
| Natureza da Transação: Transferência p                                                                                                  | oor Compra e Venda                                                                                 |                                                                                                    |  |  |  |  |
| Data da Transação: 12/08/2011                                                                                                    | Valor da Transação: F                                                                              | \$ 50.000,00                                                                                                    |  |  |  |  |
|                                                                                                    | 05 - OBSERVAÇ                                                                                      | ÕES                                                                                                    |  |  |  |  |
| 21946883                                                                                                    |                                                                                                    |                                                                                                    |  |  |  |  |
|                                                                                                    | 06 - TERMO DE RESPON                                                                               | ISABILIDADE                                                                                                    |  |  |  |  |
| ATENÇÃO: não assine este formulário antes de se<br>incorreta, incompleta ou inveridica configuram hipo<br>DECLARO SOB AS PENAS DA LEI S | u total preenchimento. Confira to<br>itece de crime contra a ordem tri<br>EREM VERDADEIRAS AS INFO | xidos os dados antes de assiná-lo. A informação prestade de forma<br>butária prevista no artigo 2º da lei nº 8.137, de 27 de Dezembro de<br>DRMAÇÕES E OS DOCUMENTOS APRESENTADOS. |  |  |  |  |
|                                                                                                    |                                                                                                    |                                                                                                    |  |  |  |  |

ASSINATURA DO ADQUIRENTE OU REPRESENTANTE LEGAL

Figura 4.29- Declaração gerada

## CONCLUSÃO

O Sistema SIAWEB foi feito conforme as necessidades da Secretaria Municipal de Fazenda de Porto Velho, para melhorar o serviço atual com o sistema proposto.

Este manual foi feito para o módulo que os usuários do cartório irão utilizar, para ajudar no manuseio do sistema e para que obtenha respostas nas dúvidas que surgirem. É descrito de uma maneira simples e intuitiva todas as funcionalidades encontradas no sistema.

Através deste manual o usuário se sentirá apto a utilizar de uma maneira correta todos os procedimentos do sistema.